## ผลการจัดการความรู้ เรื่อง การใช้ GIS สำหรับภารกิจด้านแผ่นดินไหว

## ขั้นตอนที่ 1. การบ่งชี้ความรู้

สำนักเฝ้าระวังแผ่นดินไหว ได้ดำเนินการประชุมเพื่อ บ่งชี้ความรู้และคัดเลือกหัวข้อเรื่องที่จะ ทำการจัดทำ การจัดการความรู้ของหน่วยงาน ในเบื้องต้นคณะทำงานฯ ได้ดำเนินการรวบรวมข้อมูล เอกสาร และจากการสอบถาม ข้าราชการภายในสำนักฯ เสนอให้ที่ประชุมคณะกรรมการจัดการ ความรู้สำนักฯ ร่วมกันพิจารณาเพื่อกำหนดกรอบในการดำเนินการจัดการองค์ความรู้ของสำนัก ซึ่งใน ปี พ.ศ. 2559 ได้คัดเลือกองค์ความรู้เพื่อดำเนินการ จำนวน 3 เรื่องคือ

1. เทคนิคการหาศูนย์กลางแผ่นดินไหว

ผู้รับผิดชอบ ผอ.ตผ.

- เทคนิคการทำแผนที่สถิติแผ่นดินไหว ผู้รับผิดชอบ ผอ.วพ.
- การใช้ GIS สำหรับภารกิจด้านแผ่นดินไหว ผู้รับผิดชอบ ผอ.ปผ.

โดยมอบหมายให้ผู้รับผิดชอบในแต่ละเรื่องดำเนินงานตามขั้นตอนของการจัดการ ความรู้ (7 ขั้นตอน) ในส่วนของกลุ่มย่อย

## ขั้นตอนที่ 2. การสร้างและแสวงหาความรู้

ในส่วนของหัวข้อเรื่อง "การใช้ GIS สำหรับภารกิจด้านแผ่นดินไหว" ได้รับความร่วมมือ จากข้าราชการในส่วนเฝ้าระวังและติดตามแผ่นดินไหวและสึนามิ ส่วนวิจัยและพัฒนาแผ่นดินไหว และสึนามิ และส่วนประมวลผลข้อมูลและสถิติแผ่นดินไหว เข้าร่วมประชุมกลุ่มย่อยเพื่อแลกเปลี่ยน เรียนรู้ระหว่างกันจำนวน 3 ครั้งคือ

1. วันที่ 3 กุมภาพันธ์ 2559 เวลา 15.00 น.

2. วันที่ 9 สิงหาคม 2559 เวลา 09.00 น.

3. วันที่ 10 สิงหาคม 2559 เวลา 09.00 น.

โดยมีการแนะ อภิปราย และแลกเปลี่ยนความรู้โปรแกรม GIS ซึ่งในที่ประชุมได้มีการ

อภิปราย ระดมความรู้และประสบการณ์ของบุคลากรเพื่อสร้างองค์ความรู้ที่เหมาะสมต่อการนำ ความรู้ด้าน GIS ในการพัฒนางานในภาระกิจของสำนักเฝ้าระวังแผ่นดินไหวต่อไป

### ขั้นตอนที่ 3. การจัดการให้เป็นระบบ

สำนักเฝ้าระวังแผ่นดินไหว โดยคณะทำงานกลุ่มย่อย ได้ดำเนินการรวบรวมความรู้จาก เอกสาร คูมือการใช้งานโปรแกรม เอกสารวิชาการและจากการประชุมกลุ่มย่อยของข้าราชการภายใน สำนักฯ เพื่อแลกเปลี่ยนเรียนรู้ระหว่างกัน นำมาจัดเป็นหมวดหมู่และจัดพิมพ์เป็นรูปเล่มเอกสารเก็บ รวบรวมไว้ที่สำนักฯ สำหรับการใช้งานและสืบค้นได้สะดวก

## ขั้นตอนที่ 4. การประมวลผลและกลั่นกรองความรู้

สำนักเฝ้าระวังแผ่นดินไหว โดยคณะทำงานกลุ่มย่อย ได้ทำการประชุม หารือ อภิปรายอย่าง กว้างขวาง ทำการประมวลและกลั่นกรองความรู้ที่ได้จากเอกสาร และการอภิปราย ที่ได้จัดเป็น หมวดหมู่ นำมาจัดทำเป็นชุดองค์ความรู้ เรื่อง "การใช้ GIS สำหรับภารกิจด้านแผ่นดินไหว" ปรากฏผลดังนี้

ระบบสารสนเทศภูมิศาสตร์ หรือ GIS ( Geographic Information System ) คือกระบวนการทำงานเกี่ยวกับข้อมูลในเชิงพื้นที่ด้วยระบบคอมพิวเตอร์ ที่ใช้กำหนดข้อมูลและ สารสนเทศ ที่มีความสัมพันธ์กับตำแหน่งในเชิงพื้นที่ เช่น ที่อยู่ บ้านเลขที่ สัมพันธ์กับตำแหน่งในแผน ที่ ตำแหน่ง เส้นรุ้ง เส้นแวง ข้อมูลและแผนที่ใน GIS เป็นระบบข้อมูลสารสนเทศที่อยู่ในรูปของ ตารางข้อมูล และฐานข้อมูลที่มีส่วนสัมพันธ์กับข้อมูลเชิงพื้นที่ (Spatial Data) ซึ่งรูปแบบและ ความสัมพันธ์ของข้อมูลเชิงพื้นที่ทั้งหลาย จะสามารถนำมาวิเคราะห์ด้วย GIS และทำให้สื่อ ความหมายในเรื่องการเปลี่ยนแปลงที่สัมพันธ์กับเวลาได้ เช่น การแพร่ขยายของโรคระบาด การ เคลื่อนย้าย ถิ่นฐาน การบุกรุกทำลาย การเปลี่ยนแปลงของการใช้พื้นที่ ฯลฯ ข้อมูลเหล่านี้ เมื่อ ปรากฏบนแผนที่ทำให้สามารถแปลและสื่อความหมาย ใช้งานได้ง่าย

(ที่มา : http://www.gisthai.org/about-gis/gis.html)

โปรแกรมที่ใช้ในงาน GIS ในครั้งนี้คือ ArcView และ Arcmap

ArcView เป็นโปรแกรมงานทางด้านระบบสารสนเทศภูมิศาสตร์ (Geographic Information System: GIS) ที่ใช้งานง่าย ลักษณะการใช้งานเป็นแบบ Graphic User Interface ซึ่งสะดวกต่อการใช้งาน ไม่ว่าจะเป็นการเรียกใช้ข้อมูลภาพ ข้อมูลตาราง การแสดงผลตาราง การ แสดงผลกราฟ ตลอดจนสามารถสืบค้นข้อมูล วิเคราะห์ข้อมูล และนำเสนอข้อมูลได้ในรูปแบบแผน ที่ที่สวยงาม

Arcmap เปนโปรแกรมที่สามารถทำแผนที่โดยมีอุปกรณสนับสนุนการวิเคราะหเชิงพื้นที่ (Spatial Analysis) การใหคาอางอิงทางภูมิศาสตร (Addresses Geocoding) แลวแสดงผลบน แผนที่ การสรางและการแกไขขอมูลภูมิศาสตรและขอมูลตาราง การทำแผนที่เฉพาะเรื่อง (Thematic Mapping) การนำเสนอในรูปแผนที่ที่มีคุณภาพ

#### Graphic User Interface ArcView GUI (Graphic User Interface)

จะอำนวยความสะดวกใหผูใช<sup>่</sup>สามารถใชงาน ArcView ไดอยางรวดเร็วและงายดาย โดย สามารถออกคำสั่งตางๆ ไดจากทั้ง Pull-down Menus, ปุม, และเครื่องมือ

ตางๆ บน Tools Bar

| ArcView GIS 3.3                                                                           |                                       |
|-------------------------------------------------------------------------------------------|---------------------------------------|
| <u>File E</u> dit <u>V</u> iew <u>I</u> heme <u>G</u> raphics <u>W</u> indow <u>H</u> elp |                                       |
| I J RIA ANK DDSXXX II                                                                     |                                       |
| $\bigcirc N \models \Box \odot \bigcirc \oslash ?                                $        | Scale 1: 6,388,001 95.26 ↔<br>21.21 ‡ |
| 🙀 View1                                                                                   |                                       |
| Seismic_03_myann                                                                          |                                       |

#### Access to External Databasses

โปรแกรม ArcView จะมีสวนที่เรียกวา ArcView's SQL Connect control ซึ่งจะสามารถ เชื่อมโยงเขาใชงานและจัดการกับฐานขอมูลในระบบตางๆ ได่ เชน ORACLE, SYBASE, INGRES หรือ INFORMIX และสามารถใช SQL สืบคนหรือเขาถึงรายละเอียดขอมูลจากแหลงขอมูลดังกลาว

#### Customization with Avenue

ผู่ใชงานสามารถเขียนสคริปต (Script) ดวยภาษา Avenue เพื่อสราง เมนู (Menu) ปุ่ม (Buttons) และเครื่องมือ (Tools) เพื่อประยุกตใชงานในสวนที่ตองการ

| ArcView GIS 3.3                                                                                                    |          |
|----------------------------------------------------------------------------------------------------|----------|
| Eile Edit Script Window Help<br>■ X 100 Ω ≪>> ✔ X ≪ A M M B C ? N?                                                                                                    |          |
|                                                                                                    |          |
| 🗶 Script1                                                                                                    | _ 🗗 🗙    |
| z = Field.Make ("Z-coord",#FIELD_DECIMAL,18,5)                                                                                                    | <b>_</b> |
| <pre>theFTab.AddFields({x,y,z})</pre>                                                                                                    |          |
| 'Get point coordinates coordinates                                                                                                    |          |
| if (theTheme.GetSrcName.GetSubName = "pointZ") then<br>if (project_flag) then                                                                                                    |          |
| 'Projection defined<br>theFTab.Calculate("[Shape].ReturnProjected(_theProjection).GetX", x)<br>theFTab.Calculate("[Shape].ReturnProjected(_theProjection).GetY", y)<br>theFTab.Calculate("[Shape].RetrunProjected(_theProjection).GetZ", Z) |          |
|                                                                                                    |          |

#### Extensions for advances functionality

ArcView และ Arcmap มีส่วนขยาย (Extension) เพื่อเพิ่มความสามารถของโปรแกรมให้ สูงขึ้น โดยมส่วนขยายมาตรฐานที่ให้เมื่อผู้ใช้ติดตั้งโปรแกรมดังนี้

- CadReader extensions สนับสนุนการเปดขอมูลประเภท CAD

- Database Themes extension

สามารถดึงขอมูลจากฐานขอมูลภายนอกเขามาใชรวมกับฟเจอร (feature) ตางๆ ใน ArcView และ Arcmap มีอุปกรณ์ (Tools) อำนวยความสะดวกในการวิเคราะห์ และชวยใหสามารถ แสดงผลชั้นขอมูลที่เปนจุด (Point) เสน (Lines) และ วงรอบปด(Polygon)

- Digitizer extension สนับสนุนการนำเข้าโดย Digitizer

- IMAGINE Image extension เพื่อใช้งานภาพที่อยู่ในรูปแบบของโปรแกรม ERDAS IMAGINE JPEG (JFIF) Image extension เพื่อใช้งานภาพที่อยู่ในรูปแบบของ JFIF หรือในรูปของ JPEG ได้

### การติดตั้งโปรแกรม Arcview 3.3

1.ดับเบิ้ลคลิกที่ folder ESRI Arcview 3.3 2.ดับเบิ้ลคลิกที่ setup.exe 3.Next 4.Yes 5.Next 6.Brown ไว้ที่ C:\Esri \ แล้ว Next 7.Next 8.Install 9.รอจนเสร็จ 10.Ok 11.Yes restart 12.Finish Install Extension 1.ดับเบิ้ลคลิกที่ image analysyt 2.ดับเบิ้ลคลิกที่ setup.exe 3.Next 4.Yes 5.Next 6.Brown ไว้ที่ C:\Esri \ แล้ว Next 7.Next 8.Install

9.รอจนเสร็จ

10.Ok

11.Finish

#### Install 3D Analyst

1.ดับเบิ้ลคลิกที่ 3D Analyst 1
 2.ดับเบิ้ลคลิกที่ setup.exe
 3.Next
 4.Next
 5.Brown ไว้ที่ C:\Esri \ แล้ว Next
 6.Next
 7.Finish
 8.รอจนเสร็จ

10.Finish

### Install Network Analyst Version 1.0a

- 1.ดับเบิ้ลคลิกที่ Network Analyst Version 1.0a
- 2.ดับเบิ้ลคลิกที่ setup.exe
- 3.Next
- 4.Next
- 5.อยู่ด้านหลัง cancel
- 6.ok
- 8.Brown ไว้ที่ C:\Esri \ แล้ว Next
- 9.Next
- 10.Finish
- 11.รอจนเสร็จ
- 12.Finish

### Install Spatial Analyst 2.0a

1.ดับเบิ้ลคลิกที่ Spatial Analyst 2.0a
 2.ดับเบิ้ลคลิกที่ setup.exe
 3.Next
 4.Yes
 5.Next
 6.Brown ไว้ที่ C:\Esri \ แล้ว Next

7.Next

8.Install

9.รอจนเสร็จ

10.Ok

11.Yes restart

12.Finish

#### Install image warp

1.ดับเบิ้ลคลิกที่ image warp
 2.ดับเบิ้ลคลิกที่ setup.exe
 3.Next
 4.Next
 5.Next
 6.Brown ไว้ที่ C:\Esri \av\_gis30\arcvie แล้ว Next
 7.Next
 8.Finish

Copy folder font ไปไว้ที่ control panel ไว้ใน folder font

Copy file ทั้งหมดใน folder Extension ไปไว้ที่

C:\ESRI\AV\_GIS30\ARCVIEW\EXT32

การสร้างข้อมูล shape จาก map ที่ scan

ใช้โปรแกรม Arcmap 9.3

#### ESRI ArcGIS 8.x & 9.x Crack

Version 9.3!!!

1. Install License Manager LMSetup.exe ...Brown จาก lecense.lic....ไม่ ต้อง restart.....yes

2 .Copy all files in Overwrites Folder All!....ไปไว้ที่ห......C:\Program Files\ESRI\License\arcgis9x และเปลี่ยนชื่อ computer name ที่ 9.xlic.dat และ copy... lecense.lic ไว้ในนี้ด้วยและเปลี่ยนชื่อด้วย

3. Start up LMTools and click on "Configure Services" tab and set it up to point directly at the files as well for the license point that at the one license that you just got done editing in step 3.

C:\Program Files\ESRI\License\arcgis9x\imgrd.exe

C:\Program Files\ESRI\License\arcgis9x\ license.lic

C:\Program Files\ESRI\License\arcgis9x\ arcgis\_lm.log

4. tab and Start Server / Reread Server.

5. Double click liccrak.reg and hit Ok!

6. ลงโปรแกรม arcgis เลือก arcview ลงไปเรื่อย

7. Register later

8. ไปที่ start manu ที่ arcgis เลือก desktop admin......เลือก software

produc เป็น arcinfo

9. แล้วคลิกโปรแกรม arcgis 9.3 โปรแกรมก็จะทำงาน

เริ่มต้นใช้งาน เปิดโปรแกรม การนำเข้า Theme ที่เป็น shape files การสร้าง View

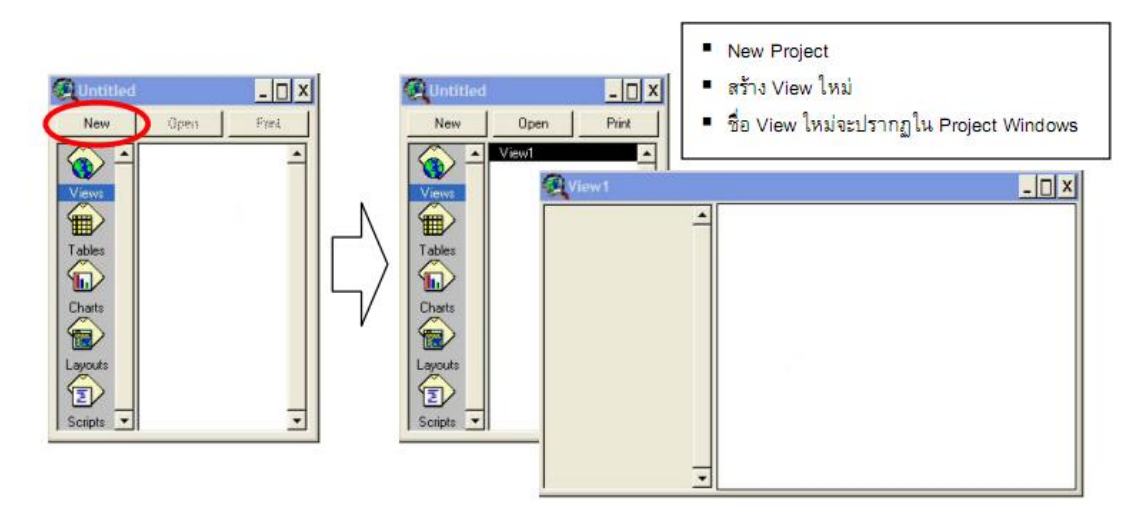

| ArcView GIS 3.3                                                                           |                    |                     |
|-------------------------------------------------------------------------------------------|--------------------|---------------------|
| <u>File E</u> dit <u>V</u> iew <u>I</u> heme <u>G</u> raphics <u>W</u> indow <u>H</u> elp |                    |                     |
| I J IN MARK 2200xx                                                                        | I 💽 🔛 🕅            |                     |
| Order:                                                                                    | Scale 1: 2,281,843 | 103.06 ↔<br>14.31 ‡ |

| _                                                                                   | ArcView GIS 3.3                                                                                                    |                                                                                                    |                                                                                                    |                                                                                                    |                      |                                 |                              |                                                            |
|-------------------------------------------------------------------------------------|----------------------------------------------------------------------------------------------------|----------------------------------------------------------------------------------------------------|----------------------------------------------------------------------------------------------------|----------------------------------------------------------------------------------------------------|----------------------|---------------------------------|------------------------------|------------------------------------------------------------|
| E                                                                                   | ile <u>E</u> dit <u>V</u> iew <u>T</u> hem                                                                                                    | e <u>G</u> raphics                                                                                                    | <u>W</u> indow <u>H</u> elp                                                                                                    |                                                                                                    |                      |                                 |                              |                                                            |
|                                                                                     | i t es                                                                                                    |                                                                                                    |                                                                                                    | 90xxx                                                                                                    | 1 🕑 [                |                                 | <b>N</b> ?                   |                                                            |
| C                                                                                   |                                                                                                    | ?? 🖆 🖉                                                                                                    | 9.T.•.                                                                                                    | Scale                                                                                                    | 1: 17,208            | ,660                            |                              | 93.30 ↔<br>22.11 <b>‡</b>                                  |
| Q                                                                                   | View1                                                                                                    | · · · · · ·                                                                                                    |                                                                                                    |                                                                                                    |                      |                                 | _                            | ⊡×                                                         |
|                                                                                     | Data.shp                                                                                                    | -                                                                                                    |                                                                                                    | 1. 1. 1. 1.                                                                                                    | •                    |                                 |                              |                                                            |
|                                                                                     | •                                                                                                    | 1                                                                                                    | 1 2 A A                                                                                                    |                                                                                                    |                      |                                 |                              |                                                            |
| 1                                                                                   | Thailand_province_                                                                                                    |                                                                                                    | 6. (C. )                                                                                                    |                                                                                                    |                      |                                 |                              |                                                            |
| F                                                                                   |                                                                                                    |                                                                                                    | <u> </u>                                                                                                    |                                                                                                    |                      | •                               |                              |                                                            |
|                                                                                     | 🕰 Add Theme                                                                                                    |                                                                                                    |                                                                                                    |                                                                                                    |                      |                                 |                              |                                                            |
|                                                                                     | Directory: d:\gis\a                                                                                                    | 1อน                                                                                                    |                                                                                                    |                                                                                                    |                      | ок                              | 1                            |                                                            |
|                                                                                     | 🚾 data.shp                                                                                                    | <u> </u>                                                                                                    | (P> d:\                                                                                                    |                                                                                                    |                      | Cancel                          | ī  _                         |                                                            |
|                                                                                     | 🔽 thailand_provinc                                                                                                    | e_wgs84.≮                                                                                                    | 🗁 gis                                                                                                    |                                                                                                    |                      |                                 |                              |                                                            |
|                                                                                     | ļ                                                                                                    |                                                                                                    |                                                                                                    |                                                                                                    |                      |                                 |                              |                                                            |
|                                                                                     |                                                                                                    |                                                                                                    |                                                                                                    |                                                                                                    | ● Di                 | rectories                       |                              |                                                            |
|                                                                                     |                                                                                                    | _                                                                                                    |                                                                                                    | _                                                                                                    | CLit                 | praries                         |                              |                                                            |
|                                                                                     | I<br>Data Source Tupes:                                                                                                    | •                                                                                                    | l<br>Drives:                                                                                                    |                                                                                                    | 1                    |                                 |                              |                                                            |
|                                                                                     | Feature Data Source                                                                                                    | -                                                                                                    | d:                                                                                                    | -                                                                                                    | ]                    |                                 |                              |                                                            |
|                                                                                     |                                                                                                    |                                                                                                    |                                                                                                    | 71.                                                                                                    |                      |                                 |                              | _                                                          |
|                                                                                     |                                                                                                    |                                                                                                    | _ • • • • •                                                                                                    | n                                                                                                    |                      | hailand_provi                   | nce_wgs8 Dat<br>Size         | e M<br>9:4                                                 |
|                                                                                     | -                                                                                                    | _  • `                                                                                                    |                                                                                                    |                                                                                                    |                      | hailand_provi                   | nce_wgs84.sb                 | n                                                          |
| L                                                                                   |                                                                                                    | <b>▼</b>                                                                                                    |                                                                                                    | 1 1 mg 2                                                                                                    | ।<br>जि              | hailand_provi:<br>hailand_provi | nce_wgs84.sb<br>nce_was84.sh |                                                            |
|                                                                                     |                                                                                                    |                                                                                                    |                                                                                                    |                                                                                                    | <u>→</u> []          | data.dbf                        |                              |                                                            |
|                                                                                     |                                                                                                    |                                                                                                    |                                                                                                    |                                                                                                    |                      | lata.sbn<br>lata.sbx            |                              |                                                            |
|                                                                                     |                                                                                                    |                                                                                                    |                                                                                                    |                                                                                                    |                      | lata.shp                        |                              |                                                            |
|                                                                                     |                                                                                                    |                                                                                                    |                                                                                                    |                                                                                                    |                      | Jaca, SHX                       |                              |                                                            |
| ×                                                                                   | Microsoft Excel - ระบบตร                                                                                                    |                                                                                                    |                                                                                                    |                                                                                                    | L                    |                                 |                              |                                                            |
| - Palit                                                                             |                                                                                                    | :วจวัดแต่นดินไห<br>-                                                                                                    | ə.dbf                                                                                                    |                                                                                                    |                      |                                 |                              |                                                            |
|                                                                                     | Eile Edit View Insert                                                                                                    | เวจวัดแผ่นดินไท<br>Format <u>T</u> ools                                                                                                    | a.dbf<br>Data <u>W</u> indow <u>H</u> elp                                                                                                    | Ado <u>b</u> e PDF                                                                                                    |                      | **                              | An ann a l ID                |                                                            |
|                                                                                     | Eile Edit View Insert                                                                                                    | รวจวัดแต่นดินไห<br>Format <u>I</u> ools<br>มีนี้   X 🗈 🛱                                                                                                    | a.dbf<br>Data Window Help<br>L ▼ 🥩   🖤 ▼ (≃ ▼                                                                                                    | Ado <u>b</u> e PDF                                                                                                    | 1.450                | r<br>F                          | AngsanaUP                    | <br>c                                                      |
|                                                                                     | Elle Edit View Insert                                                                                                    | รวจวัดแผ่นดินไท<br>Format Iools<br>🚉   🔏 🗈 😭                                                                                                    | a.dbf<br>Data <u>W</u> indow <u>H</u> elp<br>3_ • ≪   ■ • • • • •                                                                                                    | Adobe PDF<br>🧶 Σ - 2↓ X↓   [                                                                                                   | 1.40                 | ii<br>Ŧ                         | AngsanaUP                    | <br>c                                                      |
| : D<br>: 98<br>: 12                                                                 | Ele Edit View Insert                                                                                                    | รวจรัดแล่นดินไพ<br>Format Iools<br>🚉   🐰 🗈 👔<br>ave T 💂<br>กยชื่อสถานีตรวจ                                                                                                    | a.dbf<br>Data Window Help<br>L • ダ   ♥ • ♥ • ♥<br>แผ่นดินใหว                                                                                                    | Adobe PDF<br>⊛Σ • 2↓ X↓   [                                                                                                    | L -6 0               | r<br>F                          | AngsanaUP                    | <br>c                                                      |
|                                                                                     | Ele     Edit     View     Insert       Image: Solution of the set     Image: Solution of the set     Image: Solution of the set       Image: Solution of the set     Image: Solution of the set     Image: Solution of the set       Image: Solution of the set     Image: Solution of the set     Image: Solution of the set       Image: Solution of the set     Image: Solution of the set     Image: Solution of the set       Image: Solution of the set     Image: Solution of the set     Image: Solution of the set       Image: Solution of the set     Image: Solution of the set     Image: Solution of the set       Image: Solution of the set     Image: Solution of the set     Image: Solution of the set       Image: Solution of the set     Image: Solution of the set     Image: Solution of the set       Image: Solution of the set     Image: Solution of the set     Image: Solution of the set       Image: Solution of the set     Image: Solution of the set     Image: Solution of the set       Image: Solution of the set     Image: Solution of the set     Image: Solution of the set       Image: Solution of the set     Image: Solution of the set     Image: Solution of the set       Image: Solution of the set     Image: Solution of the set     Image: Solution of the set       Image: Solution of the set     Image: Solution of the set     Image: Solution of the set       Image: Solution of the set     Image: Solu                                                                                                    | ราวารัดแล่นดินไท<br>Format Iools<br>เป็น มัน เชิน เชื<br>ave ▼<br>กายชื่อสถานีตรวจ                                                                                                    | a.dbf<br>Data Window Help<br>L • ✔   ┚ • @ •  <br>แผ่นดินไหว<br>B                                                                                                    | Adobe PDF<br>Solution Σ → 2↓ Z↓   []<br>C<br>Therefore Co. 20                                                                  | D                    | E                               | F                            | c I                                                        |
|                                                                                     | Ele     Edit     View     Insert       Image: Sector of fice     Live     Open +     Sector of fice       Image: Sector of fice     Live     Open +     Sector of fice       Image: Sector of fice     Live     Open +     Sector of fice       Image: Sector of fice     Live     A     A       Image: Sector of fice     Live     A                                                                                                    | าวารัดแต่พลิพโพ<br>Format Iools<br>มีมี & 🖎 👔<br>ave • 📕                                                                                                    | a.dbf<br>Data Window Help<br>L + ✔   ♥ • ♥ • ♥<br>แผ่นดินใหว<br>B<br>Network Code                                                                                                    | Adobe PDF<br>S - 2↓ 2↓ ↓ ↓<br>C<br>Station Code<br>OUET                                                                        | D<br>LON<br>102 2007 | E<br>LAT                        | F<br>ELEV                    | G<br>velocity sen                                          |
| 1                                                                                   | Elle     Edit     Yiew     Insert       Image: Sector of fice     Live     Open     Sector of fice       Image: Sector of fice     Live     Open     Sector of fice       Image: Sector of fice     Live     Open     Sector of fice       Image: Sector of fice     Live     Open     Sector of fice       Image: Sector of fice     Live     Open     Sector of fice       Image: Sector of fice     Live     Open     Sector of fice       Image: Sector of fice     Live     Open     Sector of fice       Image: Sector of fice     Live     Open     Sector of fice       Image: Sector of fice     Live     Open     Sector of fice       Image: Sector of fice     Live     Open     Sector of fice       Image: Sector of fice     Live     Open     Sector of fice       Image: Sector of fice     Live     Open     Sector of fice       Image: Sector of fice     Live     Open     Sector of fice       Image: Sector of fice     Live     Live     Sector of fice       Image: Sector of fice     Live     Live     Live       Image: Sector of fice     Live     Live     Live       Image: Sector of fice     Live     Live     Live       Image: Sector of fice                                                                                                    | ราวารัดแต่นดินไทย<br>Format Iools<br>มีมี & โอ โอ<br>ave • มี<br>กายชื่อสถานีตรวจ<br>เรื่อง<br>Save As                                                                                                    | a.dbf<br>Data Window Help<br>I • I • • • • • • • • • • • • • • • • •                                                                                                    | Adobe PDF<br>Σ → 2↓ 2↓ ↓<br>C<br>Station Code<br>CHBT                                                                          | D<br>LON<br>102.3297 | E<br>LAT<br>12.7526             | F<br>ELEV<br>4               | G<br>G<br>velocity sen<br>Trillium 120<br>? X              |
| 1<br>2<br>3                                                                         | Ele         Edit         Yiew         Insert           ๑         ๑         ๑         ๑         ๑           ๑         ๑         ๑         ๑         ๑           ๑         ๑         ๑         ๑         ๑         ๑           ๑         ๑         ๑         ๑         ๑         ๑         ๑           ๑         ๓         ๓         ๓         ๓         ๓         ๓         ๓         ๓         ๓         ๓         ๓         ๓         ๓         ๓         ๓         ๓         ๓         ๓         ๓         ๓         ๓         ๓         ๓         ๓         ๓         ๓         ๓         ๓         ๓         ๓         ๓         ๓         ๓         ๓         ๓         ๓         ๓         ๓         ๓         ๓         ๓         ๓         ๓         ๓         ๓         ๓         ๓         ๓         ๓         ๓         ๓         ๓         ๓         ๓         ๓         ๓         ๓         ๓         ๓         ๓         ๓         ๓         ๓         ๓         ๓         ๓         ๓         ๓         ๓         ๓         ๓         ๓         ๓                                                                                                    | ราวารัดแต่พลิพโพ<br>Fgrmat Iools<br>มี ได้ คายชื่อสถานีตรวจ<br>เว<br>Save As<br>Save In:                                                                                                    | a.dbf<br>Data Window Help<br>                                                                                                    | Adobe PDF<br>Σ - 2↓ 2↓ ↓<br>C<br>Station Code<br>CHBT<br>CHBT                                                                  | D<br>LON<br>102.3297 | E<br>LAT<br>12.7526             | F<br>ELEV<br>4               | G<br>velocity sen<br>Trillium 120                          |
| 1<br>2<br>3<br>4                                                                    | Ele         Edit         Yiew         Insert           Image: Second Second Sec | รารรัดแต่หลังไพ<br>Format Iools<br>มีมี & 🖎 🛱<br>ave •                                                                                                    | a.dbf<br>Data Window Help<br>I • I • • • • • • • • • • • • • • • • •                                                                                                    | Adobe PDF<br>Σ - 2↓ 2↓ ↓<br>C<br>Station Code<br>CHBT<br>C<br>C<br>C<br>C<br>C<br>C<br>C<br>C<br>C<br>C<br>C<br>C              | D<br>LON<br>102.3297 | E<br>LAT<br>12.7526             | F<br>ELEV<br>4               | G<br>velocity sen<br>Trillium 120                          |
| 1<br>2<br>3<br>4<br>5<br>6                                                          | Elle         Edit         Yiew         Insert           Image: Second Second Se | Save As<br>Save the first set of the first set of the first   | a.dbf<br>Data Window Help<br>L ເປັນ ເປັນ<br>ມີເປັນໃນກ<br>B<br>Network Code<br>TM<br>ເພີ accelerograph1.dbf<br>ເໝີ accelerograph1.dbf<br>ເໝີ accelerograph2.dbf<br>ເໝີ accelerograph2.dbf                                                                                                    | Adobe PDF<br>Σ ▼ 2↓ 2↓ 1<br>C<br>Station Code<br>CHBT<br>C<br>CHBT<br>C<br>C<br>C<br>C<br>C<br>C<br>C<br>C<br>C<br>C<br>C<br>C | D<br>LON<br>102.3297 | E<br>LAT<br>12.7526             | F<br>ELEV<br>4               | G<br>velocity sen<br>Trillium 120                          |
| 1<br>2<br>3<br>4<br>5<br>6<br>7                                                     | Ele         Edit         Yiew         Insert           ๑         ๑         ๑         ๑         ๑         ๑           ๑         ๑         ๑         ๑         ๑         ๑         ๑           ๑         ๑         ๑         ๑         ๑         ๑         ๑         ๑         ๑         ๑         ๑         ๑         ๑         ๑         ๑         ๑         ๑         ๑         ๑         ๑         ๑         ๑         ๑         ๑         ๑         ๑         ๑         ๑         ๑         ๑         ๑         ๑         ๑         ๑         ๑         ๑         ๑         ๑         ๑         ๑         ๑         ๑         ๑         ๑         ๑         ๑         ๑         ๑         ๑         ๑         ๑         ๑         ๑         ๑         ๑         ๑         ๑         ๑         ๑         ๑         ๑         ๑         ๑         ๑         ๑         ๑         ๑         ๑         ๑         ๑         ๑         ๑         ๑         ๑         ๑         ๑         ๑         ๑         ๑         ๑         ๑         ๑         ๑         ๑         ๑         ๑                                                                                                    | ราวรัดแต่พลิพโพ<br>Fgrmat Iools<br>มี ได้ มี มี มี<br>ave - มี<br>กษรีอสถานีตรวจ<br>กษรีอสถานีตรวจ<br>เว<br>รave As<br>Save As<br>Save in:<br>Documents                                                                                                    | a.dbf<br>Data Window Help<br>Data Window Help<br>Control Code<br>TM<br>Control Code<br>TM<br>Country_0_25_90_11<br>Country_0_5-30-90-13C<br>Country_0_5-30-90-13C                                                                                                    | Adobe PDF<br>Σ - 2↓ 2↓ ↓<br>C<br>Station Code<br>CHBT<br>CHBT<br>CHBT<br>CHBT<br>CHBT<br>CHBT<br>CHBT                          | D<br>LON<br>102.3297 | E<br>LAT<br>12.7526             | F<br>ELEV<br>4               | G<br>velocity sen<br>Trillium 120                          |
| 1<br>2<br>3<br>4<br>5<br>6<br>7<br>8                                                | Ele         Edit         Yiew         Insert           ๑         ๑         ๑         ๑         ๑         ๑         ๑         ๑         ๑         ๑         ๑         ๑         ๑         ๑         ๑         ๑         ๑         ๑         ๑         ๑         ๑         ๑         ๑         ๑         ๑         ๑         ๑         ๑         ๑         ๑         ๑         ๑         ๑         ๑         ๑         ๑         ๑         ๑         ๑         ๑         ๑         ๑         ๑         ๑         ๑         ๑         ๑         ๑         ๑         ๑         ๑         ๑         ๑         ๑         ๑         ๑         ๑         ๑         ๑         ๑         ๑         ๑         ๑         ๑         ๑         ๑         ๑         ๑         ๑         ๑         ๑         ๑         ๑         ๑         ๑         ๑         ๑         ๑         ๑         ๑         ๑         ๑         ๑         ๑         ๑         ๑         ๑         ๑         ๑         ๑         ๑         ๑         ๑         ๑         ๑         ๑         ๑         ๑         ๑         ๑         ๑                                                                                                    | รารารัดแต่พลิพโพ<br>Fgrmat Iools<br>เมิ                                                                                                    | a.dbf<br>Data Window Help<br>Letwork Code<br>TM<br>Control accelerograph1.dbf<br>contry_025_90_11<br>contry_5-30-90-130<br>contry_thailand.dbf<br>contry_thailand.dbf                                                                                                    | Adobe PDF                                                                                                    | D<br>LON<br>102.3297 | E<br>LAT<br>12.7526             | F<br>ELEV<br>4               | G<br>velocity sen<br>Trillium 120                          |
| 1<br>2<br>3<br>4<br>5<br>6<br>7<br>8<br>9                                           | Elle         Edit         Yiew         Insert           Image: Solution of the second second  | Save As<br>Save entry<br>Save provide the second second | a.dbf<br>Data Window Help<br>L v V V V V V V V V V V V V V V V V V V                                                                                                    | Adobe PDF<br>Σ ▼ 2↓ X↓   (<br>C<br>Station Code<br>CHBT<br>0.dbf<br>0.dbf<br>bf<br>of                                          | D<br>LON<br>102.3297 | E<br>LAT<br>12.7526             | F<br>ELEV<br>4               | C C<br>C<br>Velocity sen<br>Trillium 120<br>C<br>X         |
| 1<br>2<br>3<br>4<br>5<br>6<br>7<br>8<br>9<br>10                                     | Ele         Edit         Yiew         Insert           ๑         ๑         ๑         ๑         ๑         ๑         ๑         ๑         ๑         ๑         ๑         ๑         ๑         ๑         ๑         ๑         ๑         ๑         ๑         ๑         ๑         ๑         ๑         ๑         ๑         ๑         ๑         ๑         ๑         ๑         ๑         ๑         ๑         ๑         ๑         ๑         ๑         ๑         ๑         ๑         ๑         ๑         ๑         ๑         ๑         ๑         ๑         ๑         ๑         ๑         ๑         ๑         ๑         ๑         ๑         ๑         ๑         ๑         ๑         ๑         ๑         ๑         ๑         ๑         ๑         ๑         ๑         ๑         ๑         ๑         ๑         ๑         ๑         ๑         ๑         ๑         ๑         ๑         ๑         ๑         ๑         ๑         ๑         ๑         ๑         ๑         ๑         ๑         ๑         ๑         ๑         ๑         ๑         ๑         ๑         ๑         ๑         ๑         ๑         ๑         ๑                                                                                                    | ราวารัดแต่พลิพโพ<br>Fgrmat Iools<br>มี ได้ มี เมื่อเรื่อง<br>ave •                                                                                                    | a.dbf<br>Data Window Help<br>Data Window Help<br>L v V V V V V V V V V V V V V V V V V V                                                                                                    | Adobe PDF<br>Σ ▼ 2↓ 2↓ 1<br>C<br>Station Code<br>CHBT<br>CHBT<br>0.dbf<br>0.dbf<br>0.dbf<br>0.dbf                              | D<br>LON<br>102.3297 | E<br>LAT<br>12.7526             | F<br>ELEV<br>4               | G<br>velocity sen<br>Trillium 120                          |
| 1<br>2<br>3<br>4<br>5<br>6<br>7<br>8<br>9<br>10<br>11                               | Ele         Edit         Yiew         Insert           ๑         ๑         ๑         ๑         ๑         ๑         ๑         ๑         ๑         ๑         ๑         ๑         ๑         ๑         ๑         ๑         ๑         ๑         ๑         ๑         ๑         ๑         ๑         ๑         ๑         ๑         ๑         ๑         ๑         ๑         ๑         ๑         ๑         ๑         ๑         ๑         ๑         ๑         ๑         ๑         ๑         ๑         ๑         ๑         ๑         ๑         ๑         ๑         ๑         ๑         ๑         ๑         ๑         ๑         ๑         ๑         ๑         ๑         ๑         ๑         ๑         ๑         ๑         ๑         ๑         ๑         ๑         ๑         ๑         ๑         ๑         ๑         ๑         ๑         ๑         ๑         ๑         ๑         ๑         ๑         ๑         ๑         ๑         ๑         ๑         ๑         ๑         ๑         ๑         ๑         ๑         ๑         ๑         ๑         ๑         ๑         ๑         ๑         ๑         ๑         ๑                                                                                                    | รารรัดแต่งอังไพ<br>Fgrmat Iools<br>เป็น มี 2 เป็น<br>ave                                                                                                    | a.dbf<br>Data Window Help<br>Data Window Help<br>Comments of the second second secon                                                                                                    | Adobe PDF                                                                                                    | D<br>LON<br>102.3297 | E<br>LAT<br>12.7526             | F<br>ELEV<br>4               | G<br>velocity sen<br>Trillium 120                          |
| 1<br>2<br>3<br>4<br>5<br>6<br>7<br>8<br>9<br>10<br>11<br>12                         | Elle         Edit         Yiew         Insert           Image: Solution of the second second  | Save As<br>Save As<br>Save particular of the formation of the formation of the | a.dbf<br>Data Window Help<br>Data Window Help<br>Data Window Help<br>Usinon Content of the second second s                                                                                                    | Adobe PDF                                                                                                    | D<br>LON<br>102.3297 | E<br>LAT<br>12.7526             | F<br>ELEV<br>4               | C C<br>C<br>Velocity sen<br>Trillium 120<br>C<br>X         |
| 1<br>2<br>3<br>4<br>5<br>6<br>7<br>8<br>9<br>10<br>11<br>12<br>13                   | Elle         Edit         Yiew         Insert           Image: Solution of the second second  | Save As<br>Save As<br>Save As<br>Save in:<br>Save in:<br>My Recent<br>Documents<br>Desktop<br>My Documents<br>My Computer                                                                                                    | a.dbf<br>Data Window Help<br>Data Window Help<br>L V V V V V V V V V V V V V V V V V V V                                                                                                    | Adobe PDF                                                                                                    | D<br>LON<br>102.3297 | E<br>LAT<br>12.7526             | F<br>ELEV<br>4               | C C                                                        |
| 1<br>2<br>3<br>4<br>5<br>6<br>7<br>8<br>9<br>10<br>11<br>12<br>13<br>14             | Ele         Edit         Yiew         Insert           ๑         ๑         ๑         ๑         ๑         ๑         ๑         ๑         ๑         ๑         ๑         ๑         ๑         ๑         ๑         ๑         ๑         ๑         ๑         ๑         ๑         ๑         ๑         ๑         ๑         ๑         ๑         ๑         ๑         ๑         ๑         ๑         ๑         ๑         ๑         ๑         ๑         ๑         ๑         ๑         ๑         ๑         ๑         ๑         ๑         ๑         ๑         ๑         ๑         ๑         ๑         ๑         ๑         ๑         ๑         ๑         ๑         ๑         ๑         ๑         ๑         ๑         ๑         ๑         ๑         ๑         ๑         ๑         ๑         ๑         ๑         ๑         ๑         ๑         ๑         ๑         ๑         ๑         ๑         ๑         ๑         ๑         ๑         ๑         ๑         ๑         ๑         ๑         ๑         ๑         ๑         ๑         ๑         ๑         ๑         ๑         ๑         ๑         ๑         ๑         ๑                                                                                                    | Image: Second dwo with weights         Figmat       Lools         Image: Second dwo with weights         Save •       Image: Second dwo with weights         Save /       Image: Second dwo with weights         Save /       Image: Second dwo with weights         Save /       Image: Second dwo with weights         My Recent       Image: Second dwo with weights         Desktop       Image: Second dwo with weights         My Documents       Image: Second dwo with weights         My Computer       Image: Second dwo with weights                                                                                                    | a.dbf<br>Data Window Help<br>Data Window Help<br>L ← V ← V ← V<br>B<br>Network Code<br>TM<br>TM<br>TM<br>Country_0_25_90_110.dbf<br>Country_0_5-30-90-130.dbf<br>Country_0_5-30-90-130.dbf<br>Country_10_25_90_110.dbf<br>Country_10_25_90_110.dbf<br>Country | Adobe PDF                                                                                                    | D<br>LON<br>102.3297 | E<br>LAT<br>12.7526             | F<br>ELEV<br>4               | G<br>velocity sen<br>Trillium 120                          |
| 1<br>2<br>3<br>4<br>5<br>6<br>7<br>8<br>9<br>10<br>11<br>12<br>13<br>14<br>15       | Ele         Edit         Yiew         Insert           ๑         ๑         ๑         ๑         ๑         ๑         ๑         ๑         ๑         ๑         ๑         ๑         ๑         ๑         ๑         ๑         ๑         ๑         ๑         ๑         ๑         ๑         ๑         ๑         ๑         ๑         ๑         ๑         ๑         ๑         ๑         ๑         ๑         ๑         ๑         ๑         ๑         ๑         ๑         ๑         ๑         ๑         ๑         ๑         ๑         ๑         ๑         ๑         ๑         ๑         ๑         ๑         ๑         ๑         ๑         ๑         ๑         ๑         ๑         ๑         ๑         ๑         ๑         ๑         ๑         ๑         ๑         ๑         ๑         ๑         ๑         ๑         ๑         ๑         ๑         ๑         ๑         ๑         ๑         ๑         ๑         ๑         ๑         ๑         ๑         ๑         ๑         ๑         ๑         ๑         ๑         ๑         ๑         ๑         ๑         ๑         ๑         ๑         ๑         ๑         ๑                                                                                                    | Save As         Save As         Save In:         Desktop         My Documents         My Computer         My Network                                                                                                    | a.dbf         Data       Window       Help         L       Image: Control of the second second                                                                                                    | Adobe PDF                                                                                                    | D<br>LON<br>102.3297 | E<br>LAT<br>12.7526             | F<br>ELEV<br>4               | C G<br>velocity sen<br>Trillium 120<br>P X                 |
| 1<br>2<br>3<br>4<br>5<br>6<br>7<br>8<br>9<br>10<br>11<br>12<br>13<br>14<br>15<br>16 | Elle         Edit         Yiew         Insert           ๑         ๑         ๑         ๑         ๑         ๑         ๑         ๑         ๑         ๑         ๑         ๑         ๑         ๑         ๑         ๑         ๑         ๑         ๑         ๑         ๑         ๑         ๑         ๑         ๑         ๑         ๑         ๑         ๑         ๑         ๑         ๑         ๑         ๑         ๑         ๑         ๑         ๑         ๑         ๑         ๑         ๑         ๑         ๑         ๑         ๑         ๑         ๑         ๑         ๑         ๑         ๑         ๑         ๑         ๑         ๑         ๑         ๑         ๑         ๑         ๑         ๑         ๑         ๑         ๑         ๑         ๑         ๑         ๑         ๑         ๑         ๑         ๑         ๑         ๑         ๑         ๑         ๑         ๑         ๑         ๑         ๑         ๑         ๑         ๑         ๑         ๑         ๑         ๑         ๑         ๑         ๑         ๑         ๑         ๑         ๑         ๑         ๑         ๑         ๑         ๑                                                                                                    | rution dwo wi w<br>Format Iools<br>IIII & Iools<br>IIII & Iools<br>IIII & Iools<br>IIIII & Iools<br>IIIII & Iools<br>IIIII & Iools<br>IIIII<br>Save As<br>Save in:<br>IIIIII<br>Save As<br>Save in:<br>IIIIIII<br>Documents<br>IIIIIIIIIIII<br>Documents<br>IIIIIIIIIIIIIIIIIIIIIIIIIIIIIIIIIIII                                                                                                    | a.dbf         Data       Window       Help         Data       Window       Help         L       Image: Construction of the state of the state of the                                                                                                    | Adobe PDF                                                                                                    | D<br>LON<br>102.3297 | E<br>LAT<br>12.7526             | F<br>ELEV<br>4               | G<br>velocity sen<br>Trillium 120<br>? X<br>Save<br>Cancel |

# การนำข้อมูลจาก website ของสำนักเฝ้าระวังแผ่นดินไหว

ในเว็บไซด์แผ่นดินไหว เลือกข้อมูลเป็นแบบ exell

|                                                |       |           |          | ~       |       |                                                                         | 23 20 27 20 2                                                        | 9 JU JI                             |
|------------------------------------------------|-------|-----------|----------|---------|-------|-------------------------------------------------------------------------|----------------------------------------------------------------------|-------------------------------------|
| + เพิ่มเหตุการณ์แผ่นดิ                         | ่นใหว | + เพิ่มจุ | ดอ้างอิง | X       |       | <b>Q</b> เริ่มต้นวันที่ 1 🔹 ตุลาคม 🔹 2015                               | 🛄 ถึงวันที่ 25 🔻 ตุลาคม 🔹 2015 🔲 Searc                               | h Reset                             |
| วันที่ เวลา                                    | ขนาด  | lat       | long     | ลึก(เm) | phase | ศูนย์กลาง                                                               | ข้อมูลอื่นๆ                                                          |                                     |
| 2015-10-24 10:05:03<br>2015-10-24 17:05:03 THA | 2.3   | 17.870    | 97.830   | 5       | 5     | ประเทศพม่า<br>Myanmar                                                   | ทางทิศตะวันตกเฉียงใต้ของ อ.สบเมย<br>จ.แม่ฮ่องสอน ประมาณ 15 กม.       | ข้อกวามสำเหร่น<br>SMS และ LINE<br>? |
| 2015-10-23 10:47:27<br>2015-10-23 17:47:27 THA | 2.5   | 19.660    | 99.650   | 6       | 6     | อ.พาน จ.เชียงราย<br>Amphoe phan, Chiangrai                              |                                                                      | ข้อกวามสำหรับ<br>SMS และ LINE<br>•  |
| 2015-10-22 22:48:39<br>2015-10-23 05:48:39 THA | 2.9   | 20.070    | 97.990   | 10      | 18    | ประเทศพม่า<br>Myanmar                                                   | ทางทิศตะวันตกเฉียงเหนือของ อ.ปางมะผ้า<br>จ.แม่ฮ่องสอน ประมาณ 67 กม.  | ข้อกวามสำหรับ<br>SMS และ LINE<br>💡  |
| 2015-10-22 13:46:30<br>2015-10-22 20:46:30 THA | 2.5   | 20.370    | 98.340   | 10      | 9     | ประเทศพม่า<br>Myanmar                                                   | ทางทิศตะวันออกเฉียงเหนือของ อ.ปางมะผ้า<br>จ.แม่ฮ่องสอน ประมาณ 95 กม. | ข้อกวามสำหรับ<br>SMS และ LINE<br>•  |
| 2015-10-22 05:35:52<br>2015-10-22 12:35:52 THA | 2.3   | 18.040    | 97.750   | 4       | 8     | อ.แม่สะเรียง จ.แม่ฮ่องสอน<br>Amphoe Mae Sariang, Mae Hong Son           |                                                                      | ข้อกวามสำเหร่น<br>SMS และ LINE<br>• |
| 2015-10-21 02:47:33<br>2015-10-21 09:47:33 THA | 1.7   | 19.840    | 99.070   | 2       | 16    | อ.ฝาง จ.เขียงใหม่<br>Amphoe Fang, Chiang Mai                            |                                                                      | ข้อกวามสำหรับ<br>SMS และ LINE<br>💡  |
| 2015-10-21 00:30:44<br>2015-10-21 07:30:44 THA | 4.4   | 5.120     | 96.740   | 14      | 13    | ดอนเหนือหมู่เกาะสุมาตรา ประเทศอินโดนีเจ้<br>Northern Sumatra ,Indonesia | ป้ย ทางทิศตะวันตกเฉียงใต้ของ อ.เมือง จ.ภูเก็ต<br>ประมาณ 358 กม.      | ข้อกวามสำหรับ<br>SMS และ LINE<br>💡  |
| 2015-10-17 05:51:03<br>2015-10-17 12:51:03 THA | 2.3   | 20.170    | 98.320   | 10      | 6     | ประเทศพม่า<br>Myanmar                                                   | ทางทิศตะวันออกเฉียงเหนือของ อ.ปางมะผ้า<br>จ.แม่ฮ่องสอน ประมาณ 73 กม. | ข้อกวามสำหรับ<br>SMS และ LINE<br>•  |
| 2015-10-16 21:47:10                            | 2.1   | 19.660    | 97.970   | 4       | 10    | ประเทศพม่า                                                              | ทางทิศตะวันตกเฉียงเหนือของ อ.ปางมะผ้า                                | ข้อความสำหรับ<br>SMS และ LINE       |

Excel 🗲 นามสกุล dBASE(\*.dbf) หรือ Delimited Text(\*.txt)

| No. | REF. ID | DATE - TIME     | LAT.        | LONG.  | MAG. | DEPTH. | PHASE. | REGION.                        |
|-----|---------|-----------------|-------------|--------|------|--------|--------|--------------------------------|
| 1   | TM0001  | 2007-01-04 08:3 | 38:00 18.9  | 99     | 2.4  | 0      | 0      | อ.แม่ริม จ.เชียงใหม่           |
| 2   | TM0002  | 2007-01-06 02:2 | 23:00 18.9  | 99     | 3.1  | 0      | 0      | อ.แม่ริม จ.เชียงใหม่           |
| 3   | TM0003  | 2007-04-22 06:1 | 18:00 19.4  | 99.36  | 4.5  | 0      | 0      | อ.เวียงป่าเป้า จ.เชียงราย      |
| 4   | TM0004  | 2007-04-23 14:1 | 18:00 19.6  | 99.2   | 4    | 0      | 0      | อ.พร้าว จ.เชียงใหม่            |
| 5   | TM0005  | 2007-05-16 10:0 | )4:00 21    | 100.5  | 4.7  | 0      | 0      | พรมแดนลาว-พม่า                 |
| 6   | TM0006  | 2007-06-19 05:0 | )6:00 18.9  | 99     | 4.5  | 0      | 0      | อ.แม่ริม จ.เชียงใหม่           |
| 7   | TM0007  | 2007-06-23 08:1 | 17:00 21.27 | 99.82  | 5    | 0      | 0      | ประเทศพม่า                     |
| 8   | TM0008  | 2007-07-19 11:1 | 17:00 20.26 | 99.05  | 4.2  | 0      | 0      | ประเทศพม่า                     |
|     |         |                 |             |        |      |        |        | ตอนเหนือของเกาะสุมาตรา อินโดนี |
| 9   | TM0009  | 2007-10-01 14:0 | )3:00 4     | 96.9   | 5.2  | 0      | 0      | เชีย                           |
| 10  | TM0010  | 2007-10-09 02:3 | 35:00 9.7   | 93.7   | 4.3  | 0      | 0      | หมู่เกาะนิโคบาร์ ประเทศอินเดีย |
| 11  | TM0011  | 2007-10-16 06:4 | 17:00 20.8  | 100.93 | 5    | 0      | 0      | ตอนเหนือของประเทศลาว           |
| 12  | TM0012  | 2007-10-27 10:3 | 35:00 20.06 | 100.35 | 3.1  | 0      | 0      | อ.เวียงแก่น จ.เชียงราย         |
|     |         |                 |             |        |      |        |        |                                |

| 👰 ArcView           | GIS 3.3                     | 🛛      |
|---------------------|-----------------------------|--------|
| <u>File</u> Project | <u>W</u> indow <u>H</u> elp |        |
|                     |                             |        |
|                     |                             |        |
| 👰 Untitled          |                             |        |
| New                 | Open Add                    |        |
|                     |                             |        |
| Views               |                             |        |
|                     |                             |        |
| Tables              | File Name: Directones:      | OK     |
|                     |                             | Cancel |
| Charts              | D gps.dbf                   |        |
|                     | thal_rauit2.dbr             |        |
| Layouts             | tide_gate.dbf               |        |
|                     | 🗋 velocity.dbt              |        |
| Scripts 💌           |                             |        |
|                     | List Files of Type: Drives: |        |
|                     |                             |        |
|                     |                             |        |
|                     |                             |        |

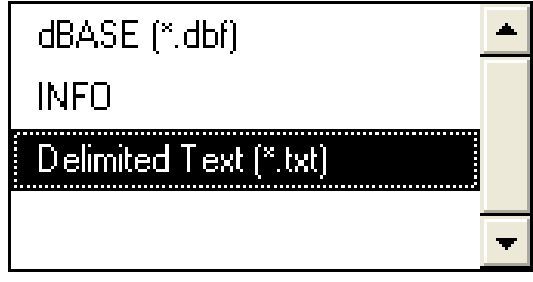

| 36   | 🕱 Microsoft Excel - ระบบตรวจวัดแต่หลิมไทว.dbf                                         |                        |                                                         |                    |              |           |           |             |               |  |  |  |
|------|---------------------------------------------------------------------------------------|------------------------|---------------------------------------------------------|--------------------|--------------|-----------|-----------|-------------|---------------|--|--|--|
| :    | Eile Edit View Insert Format Iools Data Window Help Adobe PDF                         |                        |                                                         |                    |              |           |           |             |               |  |  |  |
| : 🗅  | 🗋 📸 🛃 🛃 🖾 🗳 🖏 🐇 🐁 🛍 🏝 🗸 🍼 🔍 🖓 🗸 🖓 🖸 🦕 🖓 🕹 🖸 🖓 🗠 🔤 🕹 🗸 🖓 🖓 🗸 🖓 🖓 🗸 🖓 🖓 🗸 🖓 🖓 🗸 🖓 🖓 🖓 🖓 |                        |                                                         |                    |              |           |           |             |               |  |  |  |
| : 93 | 🔒 Go to Office Live   Open 🕶   Save 👻 💂                                               |                        |                                                         |                    |              |           |           |             |               |  |  |  |
|      |                                                                                       |                        |                                                         |                    |              |           |           |             |               |  |  |  |
|      | A1 ▼ 🏂 รายชื่อสถานีตรวจแผ่นดินไหว                                                     |                        |                                                         |                    |              |           |           |             |               |  |  |  |
| 1    | A                                                                                     |                        | 8                                                       |                    | C            | D         | E         | F           | G             |  |  |  |
| 1    | รายชอสถานตรวจแผนตน ต                                                                  | <u>אז</u>              | Network C                                               | ode                | Station Code | LON       | LAT       | ELEV        | velocity sen: |  |  |  |
| 2    | เขือนดีรีธาร จ.จันทบุรี                                                               |                        | TM                                                      |                    | CHBT         | 102.3297  | 12.7526   | 4           | Trillium120   |  |  |  |
| 3    | ดอยสุเทพ จ.เชียงใหม่                                                                  | Save As                |                                                         |                    |              |           |           | - Taala     |               |  |  |  |
| 4    | เชื่อนวชิราลงกรณ์ จ.กาญจนบ                                                            | Save in:               | 📄 สอน arcvi                                             | ew 3.3             | <b>Y</b> G   | ) × 🖪   🛛 | , 🔨 🗀 🗉   | 📓 🕈 Toois 🕇 |               |  |  |  |
| 5    | เขื่อนลำพระเพลิง จ.นครราช                                                             | <b>O</b>               | accelerogra                                             | ph1.dor<br>ph2.dbf |              |           |           |             | 4             |  |  |  |
| 6    | ด่านตรวจคนเข้าเมือง จ.แม่อ่า                                                          | My Recent<br>Documents | My Recent country_0_25_90_110.dbf                       |                    |              |           |           |             |               |  |  |  |
| 7    | สถานีอุตุนิยมวิทยาแม่สะเรียง                                                          |                        | image: country_s-so-so-so-so-so-so-so-so-so-so-so-so-so |                    |              |           |           |             |               |  |  |  |
| 8    | เขาค้อ จ.เพชรบูรณ์                                                                    | Desktop                |                                                         |                    |              |           |           |             |               |  |  |  |
| 9    | เชื่อนบางวาด จ.ภูเก็ต                                                                 |                        | ing gps.dbf                                             |                    |              |           |           |             |               |  |  |  |
| 10   | ระนอง                                                                                 | Mu Documento           | thailand_pr                                             | ovince_lat.        | .dbf         |           |           |             | 4             |  |  |  |
| 11   | สงขลา                                                                                 | My Documents           | velocity.dbf                                            | :                  |              |           |           |             |               |  |  |  |
| 12   | เขื่อนศรีนครินทร์ จ.กาญจนบุ                                                           |                        | 🖻 ระบบตรวจวัด                                           | าแผ่นดินไห         | 42.dbf       |           |           |             | 4             |  |  |  |
| 13   | เขื่อนรัชประภา จ.สุราษฏร์ชา                                                           | My Computer            |                                                         |                    |              |           |           |             | <u>ء</u>      |  |  |  |
| 14   | เชื่อนปากมูล จ.อุบลราชธานี                                                            |                        | File name:                                              |                    | ×            |           |           |             |               |  |  |  |
| 15   | เขื่อนน้ำพุง จ.สกลนคร                                                                 | My Network             | Save as type:                                           |                    |              |           |           |             | Save s        |  |  |  |
| 16   | เขื่อนท่างิ้วจ.ตรัง                                                                   | Fidues                 | _ Dave as Exper                                         | DBF 4 (ab          | (".dbr)      | ····· 10  | 1.0500    |             | Cancer .      |  |  |  |
| 17   | เขื่อนแควน้อย จ.พิษณุโลก                                                              |                        | TMD                                                     |                    | PHIT         | 100.4165  | 17.189269 | 113.5       | SP -S13-1F    |  |  |  |
| 18   | อ่างเก็บน้ำห้วยท่าแพร่ จ.สุโข                                                         | เทีย                   | TMD                                                     |                    | SUKH         | 99.631013 | 17.482143 | 58.0294     | SP -S13-1H    |  |  |  |
| 19   | เขื่อนสิริกิต จ.อุตรดิตถ์                                                             |                        | TMD                                                     |                    | UTTA         | 100.55408 | 17.744258 | 62.61       | SP -S13-1H    |  |  |  |

| Review GIS 3.                               | .3                            |        |
|---------------------------------------------|-------------------------------|--------|
| <u>F</u> ile <u>P</u> roject <u>W</u> indow | v <u>H</u> elp                |        |
|                                             |                               |        |
|                                             |                               |        |
| 👰 Untitled                                  | - 🗆 ×                         |        |
| New O;                                      | Add                           |        |
|                                             |                               |        |
| Views                                       |                               |        |
|                                             | 💘 Add Iable                   |        |
| Tables                                      | File Name: Directories:       | OK     |
|                                             | fault_0_25_90_110.dbf ▲ 🕞 d:\ | Cancel |
| Charts                                      | D gps.dbf                     |        |
|                                             | thailand_province_lat.dbf     |        |
| Layouts                                     | tide_gate.dbf                 |        |
|                                             | 🗋 ระบบตรวจวัดแผ่นดินไหว.c     |        |
| Scripts 💌                                   | List Price of Time: Drives:   |        |
|                                             | dBASE (*.dbf)                 |        |
|                                             |                               | Ξī     |
|                                             |                               |        |
| dBASE (*.dl                                 | bf)                           |        |
|                                             |                               |        |
|                                             |                               |        |
| Delimited T                                 | ext (*.txt)                   |        |
|                                             |                               |        |
|                                             | <b>•</b>                      |        |

| 🔍 ArcView G                     | IS 3.3                              |              |              |            |           |            |                 |             |             |                      |
|---------------------------------|-------------------------------------|--------------|--------------|------------|-----------|------------|-----------------|-------------|-------------|----------------------|
| <u>File E</u> dit <u>T</u> able | e Fjeld <u>W</u> indow <u>H</u> elp |              |              |            |           |            |                 |             |             |                      |
|                                 |                                     | M K          |              | Σ          |           | <b>N</b> ? |                 |             |             |                      |
| 0 of                            | 40 selected                         |              |              | )          |           |            |                 |             |             |                      |
| 🗕 Untitled                      |                                     |              | - 0          | ×          |           |            |                 |             |             |                      |
| New                             | Open Add                            |              |              | -          |           |            |                 |             |             |                      |
|                                 | 1 prov.                             |              |              | _          |           |            |                 |             |             |                      |
|                                 | ระบบตรวจวัดแผ่นดินไหว.txt           |              | · · · · ·    | <b>▲</b>   |           |            |                 |             |             |                      |
|                                 |                                     |              |              |            |           |            |                 |             |             |                      |
| Views                           |                                     |              |              |            |           |            |                 |             |             |                      |
|                                 | 🚳 ระบบตรวจวัดแผ่นดินไห              | a.bd         |              |            |           |            |                 |             |             | - 🗆 ×                |
| Tables                          | รายชื่อสถานัตรวจแต่นเดิน ไหว        | Network code | Station code | Lan        | Lət       | Elev       | Velocity sensor | Ch          | Data format | Sampling rate hz Ac. |
|                                 | เขือนดีรีธาร จ.จันทบุรี             | TM           | CHBT         | 102.329700 | 12.752600 | 4.000000   | Trillium120 sec | bhn,bhe,bhz | seed        | 100 🔺                |
|                                 | ดลยสุเทพ จ.เชียงใหม่                | TM           | CMMT         | 98.947600  | 18.812800 | 399.700000 | Trillium120 sec | bhn,bhe,bhz | seed        | 100                  |
| Charts                          | เชื่อนวชิราลงกรณ์ จ.กาญจนบุรี       | ТМ           | KHLT         | 98.589300  | 14.797000 | 164.000000 | Trillium 40 sec | chn,che,chz | seed        | 100                  |
|                                 | เชื่อนสำพระเพลิง จ.นครราชสีม        | TM           | KRDT         | 104.844200 | 14.590500 | 266.000000 | Trillium 40 sec | chn,che,chz | seed        | 100                  |
|                                 | ด่านตรวจคนเข้าเมือง จ.แม่ฮ่อง       | TM           | MHIT         | 97.963200  | 19.314800 | 270.000000 | Trillium120 sec | bhn,bhe,bhz | seed        | 100                  |
| Lavouts                         | สถานีลุตุนิยมวิทยาแม่สะเรียง จ      | TM           | MHMT         | 97.931000  | 18.176400 | 164.000000 | Trillium 40 sec | chn,che,chz | seed        | 100                  |
|                                 | เขาค้อ จ.เพชรบูรณ์                  | TM           | PBKT         | 100.968700 | 16.573300 | 8.000000   | Trillium120 sec | bhn,bhe,bhz | seed        | 100                  |
|                                 | เชื่อนบางวาด จ.สูเก็ต               | TM           | PKDT         | 98.335000  | 7.892000  | 53.000000  | Trillium 40 sec | chn,che,chz | seed        | 100                  |
| Scripts 🔻                       | 521130                              | TM           | BNTT         | 98.477800  | 9.390400  | 38.000000  | Trillium 40 sec | chn,che,chz | seed        | 100                  |
| ocnpts                          | สงขลา                               | TM           | SKLT         | 100.618800 | 7.173500  | 14.500000  | Trillium120 sec | bhn,bhe,bhz | seed        | 100                  |
|                                 | เชื่อนศรีนครินทร์ จ.กาญจนบุรี       | ТМ           | SRDT         | 99.121200  | 14.394500 | 122.000000 | Trillium 40 sec | chn,che,chz | seed        | 100                  |
|                                 | 1                                   | <b>T</b> LJ  | CUDT         | 00 205000  | 0.0577001 | 00,000000  | 1 T T 10        | 1 1 1       | 1 1         | 100                  |
|                                 |                                     |              |              |            |           |            |                 |             |             |                      |

| ArcView GIS 3.3         File       Project         Window       Help         Image: State State |                                                                                                    |
|----------------------------------------------------------------------------------------------------|----------------------------------------------------------------------------------------------------|
| Views<br>Tables<br>Charts                                                                                                    | CView GIS 3.3       Image: Constraint of the second second s |
|                                                                                                    | Lagout TOC Style Full Eglent Zoom [n Zoom Qut Zoom To Themes Zoom To Selected Zoom Pregious Eind Ctt+F Locate Address                                                                                                    |

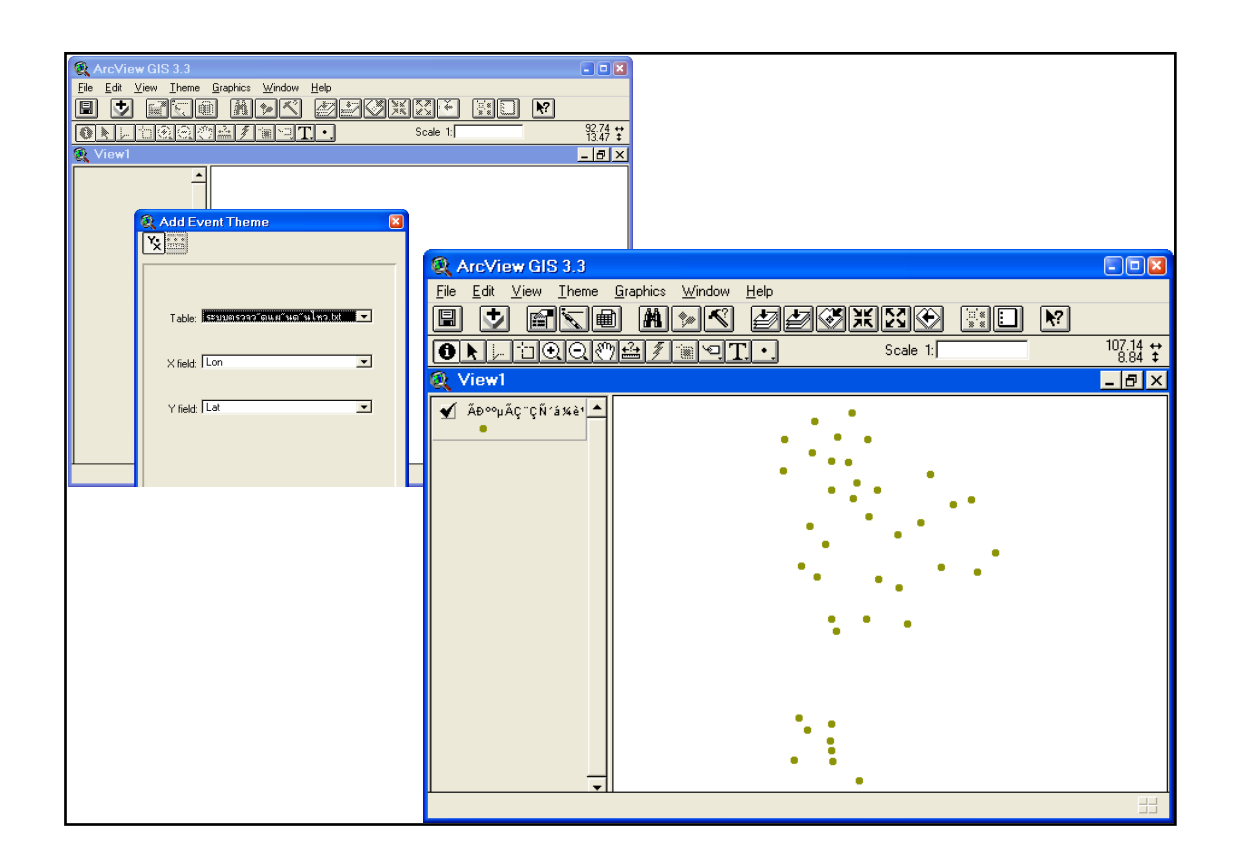

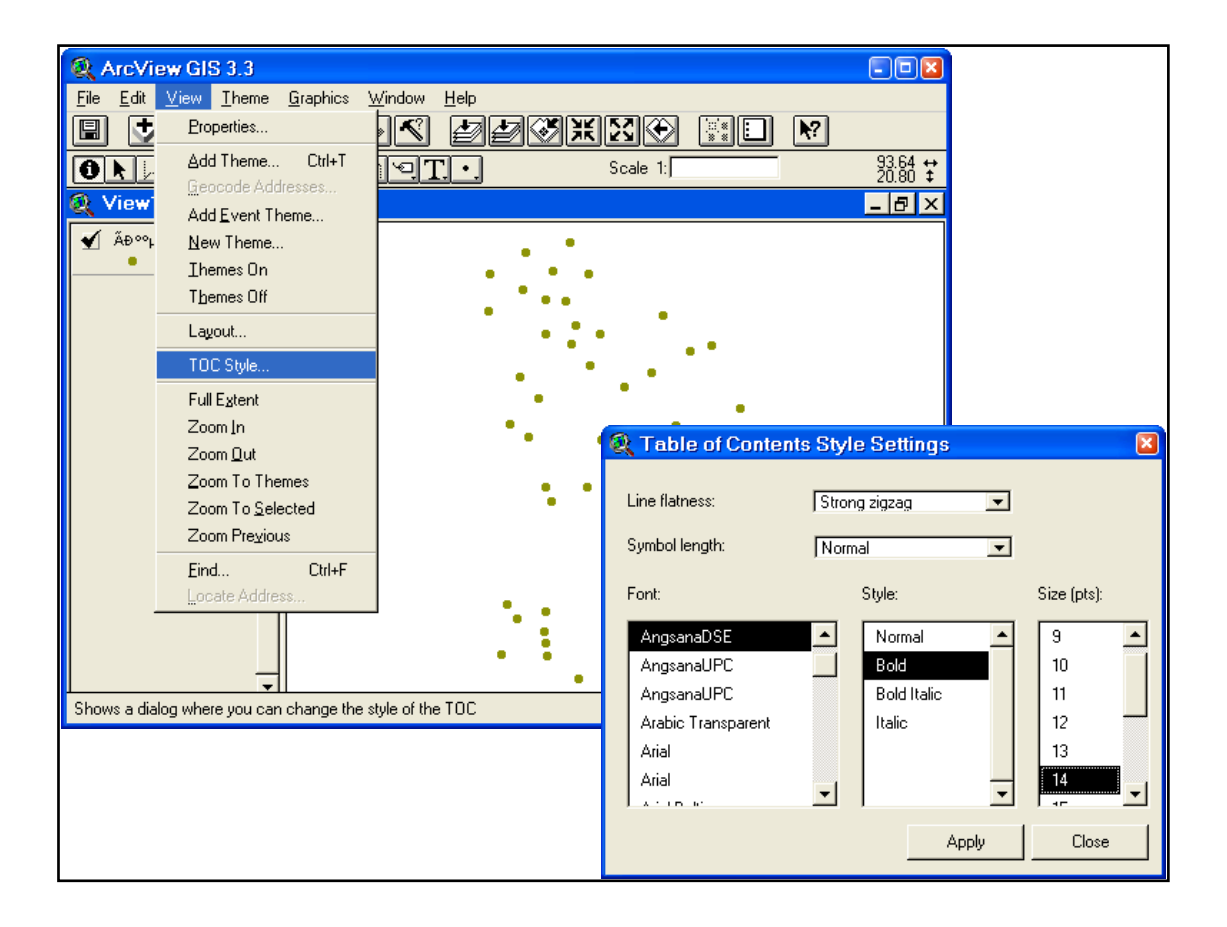

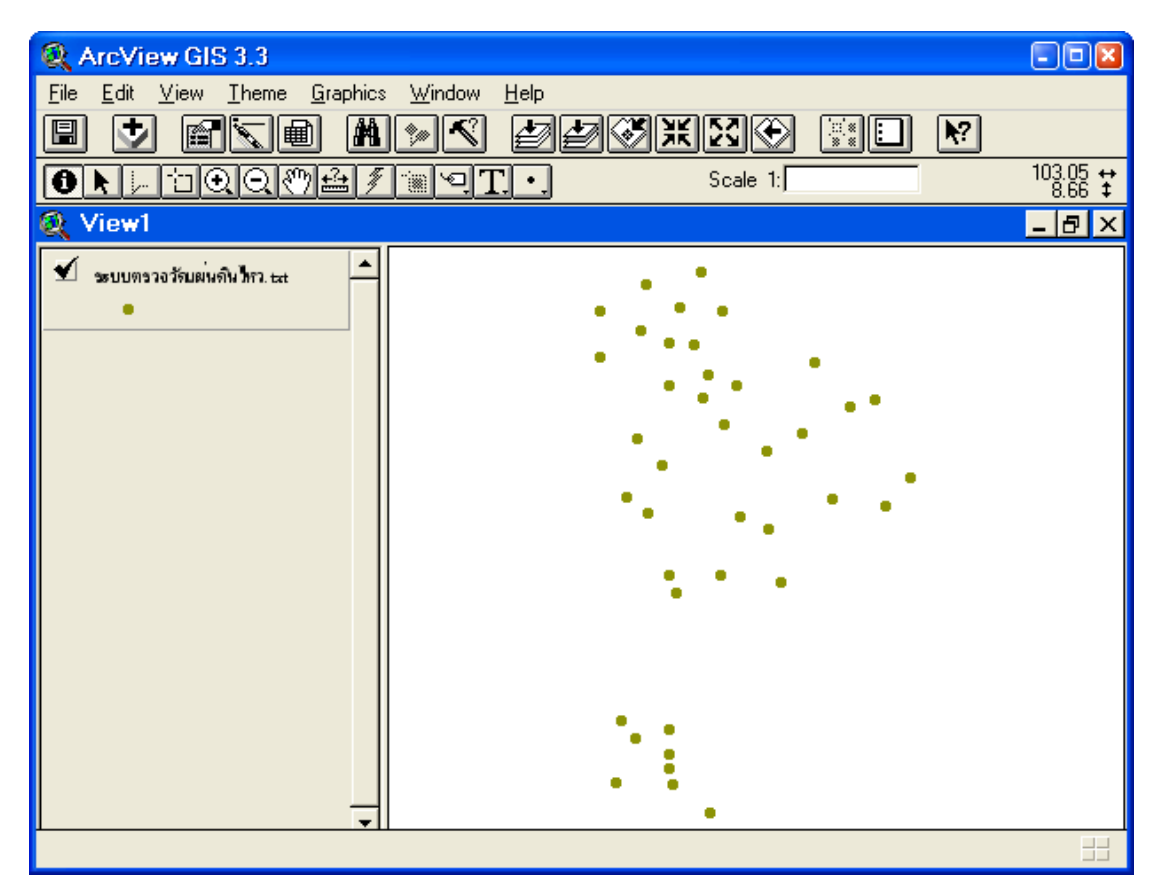

### การทำ Crop ขอบเขตของแผ่นดินไหว

txt-→ shp

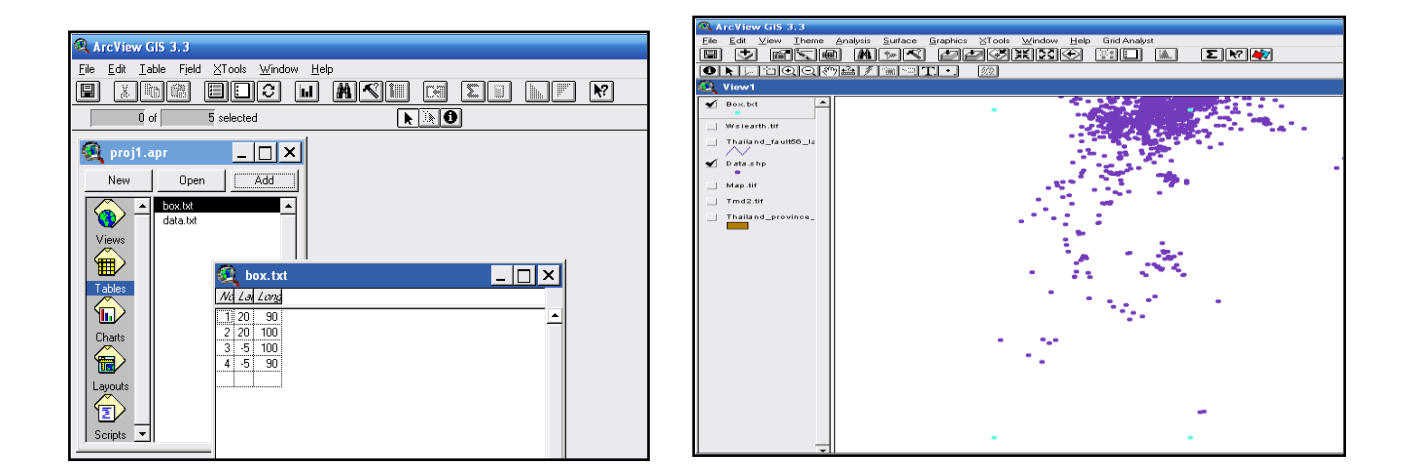

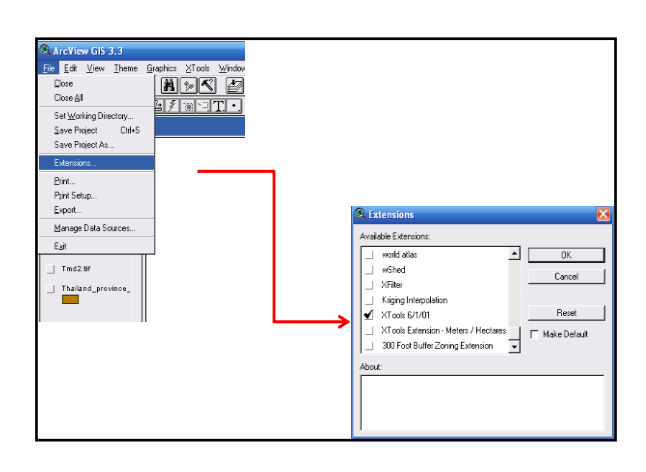

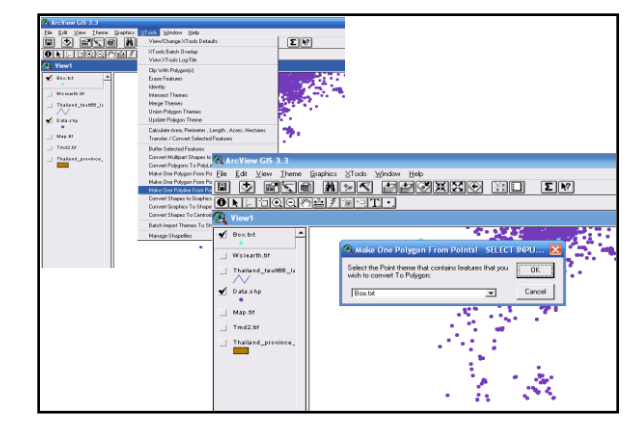

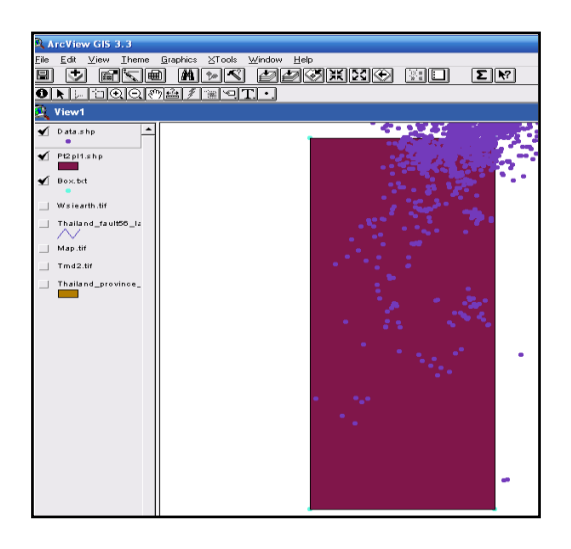

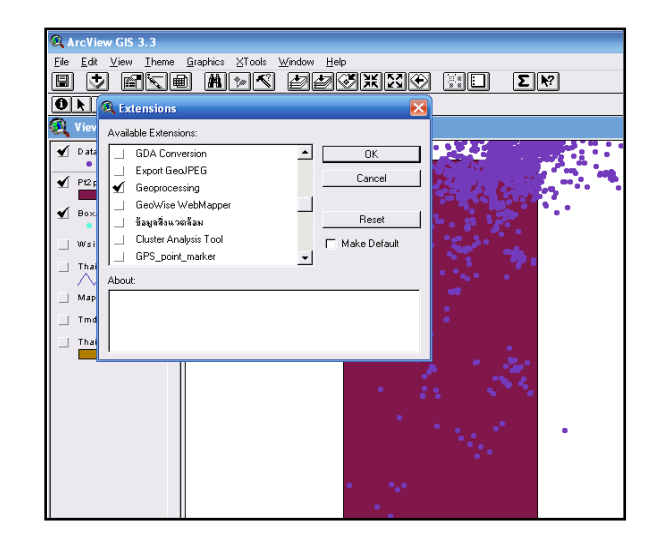

| 🔍 Ar         | cViev           | v GIS 3.3                  |                             |                                |                                       |          |          |
|--------------|-----------------|----------------------------|-----------------------------|--------------------------------|---------------------------------------|----------|----------|
| <u>F</u> ile | <u>E</u> dit    | <u>V</u> iew <u>I</u> heme | <u>G</u> raphics <u>X</u> T | ools <u>W</u> indow <u>H</u> e | lp                                    |          |          |
|              | ÷               | Properties                 |                             |                                | S X 23 🕥                              |          | Σ Ν?     |
| 6            |                 | Add Theme                  | . Ctrl+T                    | ari                            |                                       |          |          |
|              |                 | <u>G</u> eocode Ad         | dresses                     |                                |                                       |          |          |
| ац V         | /iew            | Add <u>E</u> vent TI       | heme                        |                                |                                       |          |          |
| <b>1</b>     | D ata .:        | <u>N</u> ew Theme.         |                             |                                |                                       | 0.000    | 1. A. A. |
|              | •               | Ihemes On                  |                             |                                |                                       | N 44     | 1        |
| <b>1</b>     | Pt2 pl          | Themes Off                 |                             |                                | •                                     | 26. 1. 2 | 2 T      |
|              |                 | Layout                     |                             |                                | •                                     | 10 A 10  | dri .    |
| ⊻ '          | Box.b           | TOC Style                  |                             |                                |                                       |          |          |
|              | Wsie.           | Full Extent                |                             |                                | •                                     |          |          |
|              | <b>T</b> 1 - 11 | Zoomin                     |                             |                                |                                       |          | <b>*</b> |
|              |                 | Zoom <u>O</u> ut           |                             |                                |                                       |          | • •      |
|              | Man f           | Zoom To The                | emes                        |                                |                                       |          |          |
|              | mup.c           | Zoom To <u>S</u> el        | ected                       |                                |                                       |          |          |
|              | Tmd2            | Zoom Pre <u>v</u> io       | us                          |                                |                                       |          |          |
|              | Thaila          | Eind                       | Ctrl+F                      |                                | · · · · · · · · · · · · · · · · · · · |          |          |
|              |                 | Locate Addre               |                             |                                | •                                     |          |          |
|              |                 | GeoProcessi                | ng Wizard                   |                                |                                       |          |          |
|              |                 |                            |                             | -                              | · · · · · · · · · · · · · · · · · · · |          |          |
|              |                 |                            |                             |                                |                                       |          |          |
|              |                 |                            |                             |                                |                                       |          |          |
|              |                 |                            |                             |                                |                                       |          |          |
|              |                 |                            |                             |                                |                                       |          |          |
|              |                 |                            |                             |                                |                                       |          |          |
|              |                 |                            | 11                          |                                |                                       |          |          |

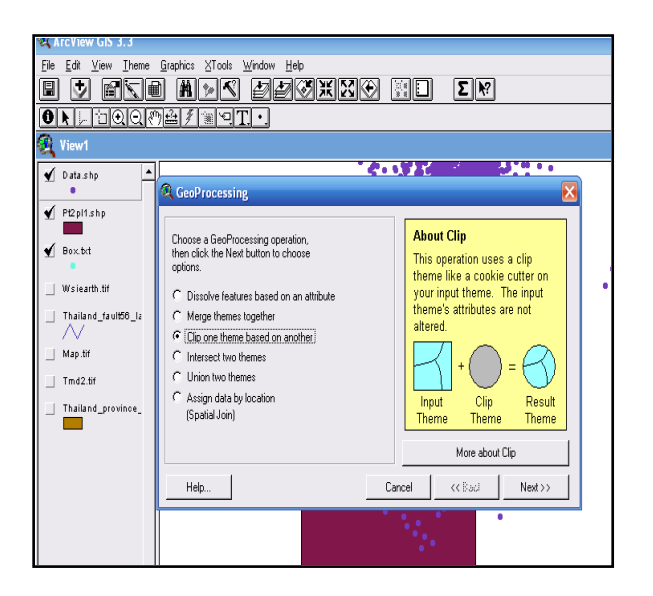

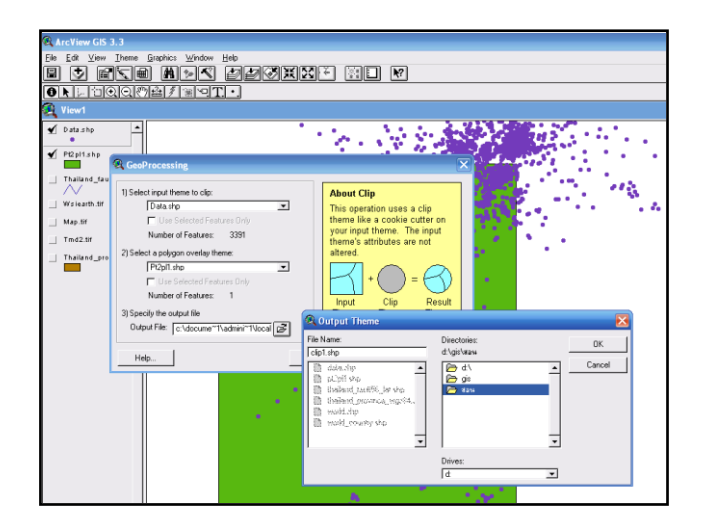

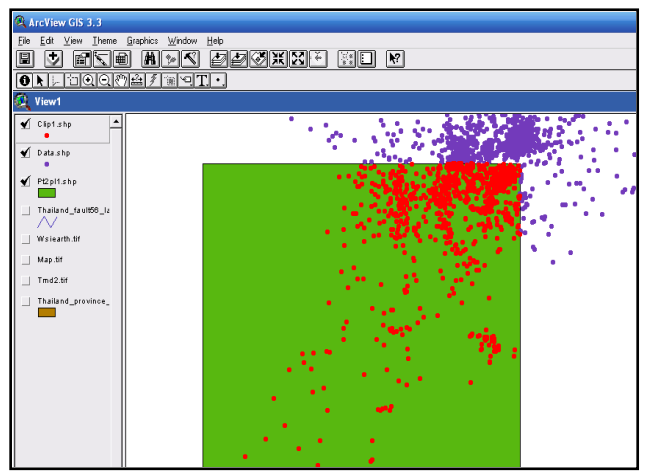

การกำหนด projection ให้กับ shape files โดยใช้ arcmap 9.3

- คลิกที่

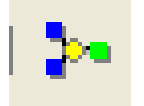

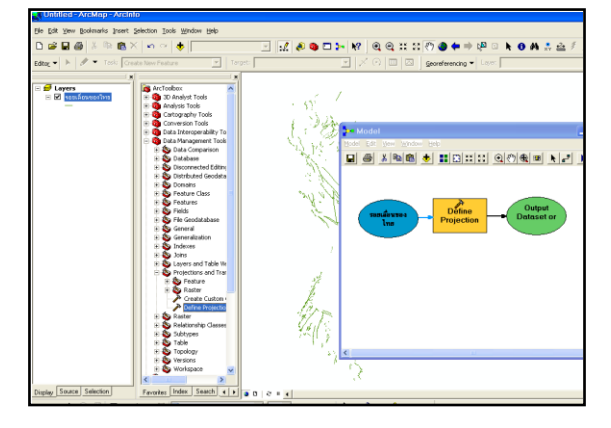

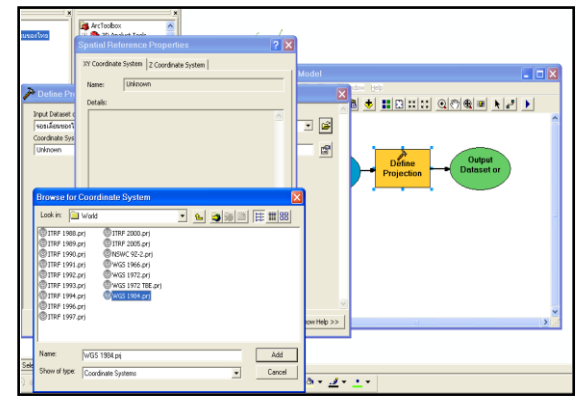

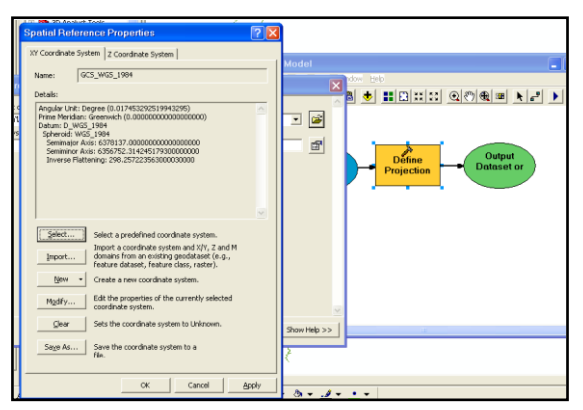

- กด ok แล้วทำการ run

|         |                                                                                                    | 40 relected                                                                                                    | ) A O                                                                                       |                                                                                                    |                                                                                                    |                                                                                                    |                                                                                                    |                                                                                                    |                                                                                                    |                                                                                  |                                                                                                    |                                                                                                    |  |
|---------|----------------------------------------------------------------------------------------------------|----------------------------------------------------------------------------------------------------|---------------------------------------------------------------------------------------------|----------------------------------------------------------------------------------------------------|----------------------------------------------------------------------------------------------------|----------------------------------------------------------------------------------------------------|----------------------------------------------------------------------------------------------------|----------------------------------------------------------------------------------------------------|----------------------------------------------------------------------------------------------------|----------------------------------------------------------------------------------|----------------------------------------------------------------------------------------------------|----------------------------------------------------------------------------------------------------|--|
| Untitle | rd                                                                                                    |                                                                                                    | - ID ×                                                                                      |                                                                                                    |                                                                                                    |                                                                                                    |                                                                                                    |                                                                                                    |                                                                                                    |                                                                                  |                                                                                                    |                                                                                                    |  |
|         |                                                                                                    |                                                                                                    |                                                                                             |                                                                                                    |                                                                                                    |                                                                                                    |                                                                                                    |                                                                                                    |                                                                                                    |                                                                                  | _ [0]                                                                                                    | ×                                                                                                    |  |
|         | natian<br>/                                                                                                    | Ndmay.                                                                                                    |                                                                                             |                                                                                                    | 1                                                                                                    |                                                                                                    |                                                                                                    |                                                                                                    |                                                                                                    |                                                                                  |                                                                                                    |                                                                                                    |  |
|         | 1                                                                                                    | LEAR                                                                                                    |                                                                                             |                                                                                                    |                                                                                                    | and the                                                                                                    | 省                                                                                                    | 2:15                                                                                                    | }                                                                                                    |                                                                                  |                                                                                                    |                                                                                                    |  |
|         |                                                                                                    | unap<br>Itributen of scenesseries index to shp                                                                                                    | Network and                                                                                 | Ontine                                                                                                |                                                                                                    | and the                                                                                                    |                                                                                                    | 222                                                                                                    | }                                                                                                    | Cala dam                                                                         |                                                                                                    |                                                                                                    |  |
|         |                                                                                                    | united to a supervise field is subplaced and the subplaced sectors of the subplaced sectors of t                                                                                                    | Alertrastic co                                                                              | Sutin o                                                                                               | 100 15000                                                                                                    |                                                                                                    |                                                                                                    | Patrate 7                                                                                                    | )                                                                                                    | Daig from                                                                        | Sampling Accodemic                                                                                                    | Septime 1                                                                                                    |  |
|         | Carrier And Carrier And Carrie | tribution of the service devices have here the service of the service of the service of the service of the service of services of the service of services of the service of services of the service of services of the service of services of the service of services of the service of services of the service of services of the services of the services of                                                                                                    | Alahusé, ci                                                                                 | Sating of                                                                                             | 102 129000<br>90 947600                                                                                                    | 12 75.Nite<br>12 75.Nite                                                                                                    |                                                                                                    | Pietoby z<br>Triburi20 sec                                                                                                    | Dividentia                                                                                                    | Daig Arm                                                                         | e Seguing Accelerate<br>1930 FSA 100<br>1930 FSA 100                                                                                                    |                                                                                                    |  |
|         | Puerte                                                                                                    | Internet of Conservation field where the<br>Internet of Conservation field where the<br>Internet of Conservation of<br>Conservation of Conservation of<br>Conservation of Conservation of<br>Conservation of Conservation of Conservation of Conservation of<br>Conservation of Conservation of Cons                                                                                                    | Alahust, ci<br>TM<br>TM<br>TM                                                               | Sating of                                                                                             | 2.07<br>102 129700<br>98 595000<br>98 595000                                                                                                    | 12 75.000<br>14 75700                                                                                                    |                                                                                                    | Patroly, z<br>Tribur 500 rat<br>Tribur 500 rat<br>Tribur 100 rat                                                                                                    | D<br>Brobechts<br>Brobechts                                                                                                    | Awig Arms                                                                        | <ul> <li>Seguing Accelerate</li> <li>100 [15,100</li> <li>100 15,100</li> <li>100 15,100</li> </ul>                                                                                                    | ×<br>Septing /<br>100 tax +<br>100 tax                                                                                                    |  |
|         | Puerte<br>Puerte<br>Puerte<br>Puerte<br>Puerte                                                                                                    | Internet of the mercyles of all sites a legs<br>conference of the mercyles of all sites a legs<br>functions to be all<br>conferences of the mercyles<br>discributions of the mercyles<br>discributions of the mercyles<br>discributions of the mercyles<br>the mercyles of the mercyles<br>the mercyles of the mercyles of the mercyles<br>the mercyles of the mercyles of the mercyles<br>the mercyles of the mercyles of t                                                                                                    | Alahust, ca<br>TM<br>TM<br>TM<br>TM                                                         | Station of<br>Original<br>Digital<br>KHLT<br>KHLT                                                     | 207<br>102 329000<br>96 59600<br>96 50600<br>104 044200                                                                                                    | 12 75/000<br>18 91/2000<br>14 757000<br>14 757000                                                                                                    | 2000<br>2007<br>2007<br>2007<br>2007<br>2007<br>2007<br>2007                                                                            | Patroly, 7<br>Trifaer 80 per<br>Trifaer 80 per<br>Trifaer 80 per                                                                                                    | D<br>Writeshu<br>Writeshu<br>drudechu<br>drudechu                                                                                                    | Pale from                                                                        | <ul> <li>Seguing Acceleration<br/>100 TSA 100<br/>100 TSA 100<br/>100 TSA 100<br/>100 TSA 100</li> </ul>                                                                                                    | - □ ×<br>Septig: 1<br>300 tas +<br>300 tas<br>100 tas                                                                                                    |  |
|         | Puer<br>Puer<br>Puer<br>Puer<br>Puer<br>Puer                                                                                                    | Internet of Connection of a Connection of Annual States of Annual States o                                                                                                    | Alexest, of<br>TM<br>TM<br>TM<br>TM<br>TM<br>TM                                             | Station of<br>Debt<br>SHLT<br>SHDT<br>SHLT                                                            | 2.097<br>902 2.250730<br>90 947830<br>96 5947830<br>96 5947830<br>97 96.3200                                                                                                    | 12 752NG<br>14 757NG<br>14 757NG<br>14 757NG<br>19 314800                                                                                                    | 2000<br>200 2000<br>200 2000<br>200 20000<br>200 200000<br>200 2000000                                                                  | Velocity v<br>Trifuestion ere<br>Trifuestion ere<br>Trifuestion ere<br>Trifuestion ere<br>Trifuestion ere                                                                                                    | D<br>Mindiadha<br>Mindiadha<br>dindiadha<br>dindiadha<br>Mindiadha                                                                                                    | Parky Anno<br>read<br>read<br>read<br>read<br>read                               | <ul> <li>Sergeting: Acceleration</li> <li>300 TSA 100</li> <li>300 TSA 100</li> <li>300 TSA 100</li> <li>300 TSA 100</li> <li>300 TSA 100</li> <li>300 TSA 100</li> </ul>                                                                                                    |                                                                                                    |  |
|         | Puez<br>Puez<br>Puez<br>Puez<br>Puez<br>Puez<br>Puez<br>Puez                                                                                                    | Information of connection and a line align<br>resident<br>liquid transformed<br>disadformed is required<br>disadformed is recorded<br>denormed is recorded<br>denormed is recorded<br>denormed is recorded                                                                                                    | Alawest, ol<br>TM<br>TM<br>TM<br>TM<br>TM<br>TM<br>TM<br>TM                                 | Statist of<br>DHET<br>DHMT<br>KHLT<br>SHDT<br>SHHT                                                    | 2.0%<br>90.947800<br>98.947800<br>98.959900<br>314.944200<br>97.95290<br>97.95290                                                                                                    | 44*<br>12.75.000<br>14.757000<br>14.757000<br>14.757000<br>14.757000<br>14.75400<br>10.314400<br>10.314400                                                                                                    | 24 00000<br>74 00000<br>74 00000<br>74 00000<br>74 000000                                                                               | Pologic z<br>Trifunción ese<br>Trifunción ese<br>Trifunción ese<br>Trifunción ese<br>Trifunción ese<br>Trifunción ese                                                                                                    | D<br>birchiedra<br>birchiedra<br>drudiedra<br>drudiedra<br>drudiedra<br>drudiedra                                                                                                    | Calg Anno<br>Issue<br>Issue<br>Issue<br>Issue<br>Issue<br>Issue<br>Issue         | <ul> <li>Sergelys Accodenses</li> <li>300 T5A 100</li> <li>300 T5A 100</li> <li>300 T5A 100</li> <li>300 T5A 100</li> <li>300 T5A 100</li> <li>300 T5A 100</li> <li>300 T5A 100</li> </ul>                                                                                                    | X<br>Secondary - 1<br>100 tax =<br>100 tax<br>100 tax<br>100 tax<br>100 tax<br>100 tax                                                                                                    |  |
|         | Puet<br>Puet<br>Puet<br>Puet<br>Puet                                                                                                    | teleparte<br>teleparte<br>teleparte                                               | Aliahuse and a                                                                              | Statistics<br>DHET<br>DHMT<br>KHLT<br>KHLT<br>WHIT<br>WHIT<br>PEKT                                    | 207<br>102 (2008)<br>30 (2008)<br>30 (2008)<br>3 | 24<br>12 76/000<br>14 797000<br>14 797000<br>14 597000<br>14 597000<br>15 573000<br>16 573300                                                                                                    | 200<br>200<br>200<br>200<br>200<br>200<br>200<br>200<br>200<br>200                                                                      | Paleolo /<br>Trifueritio ee<br>Trifueritio ee<br>Trifueritio ee<br>Trifueritio ee<br>Trifueritio ee                                                                                                    | D<br>Hrstiedha<br>Bhrbiedha<br>drudecha<br>Hrstiedha<br>Hrstiedha<br>Hrstiedha                                                                                                    | Paris Anno<br>1994<br>1994<br>1994<br>1994<br>1994<br>1994<br>1994<br>199        | <ul> <li>Seguipa Acceleration</li> <li>300 TSA 100</li> <li>300 TSA 100</li> <li>300 TSA 100</li> <li>300 TSA 100</li> <li>300 TSA 100</li> <li>300 TSA 100</li> <li>300 TSA 100</li> <li>300 TSA 100</li> </ul>                                                                                                    | X<br>Serving                                                                                                    |  |
|         | Part<br>Part<br>Part<br>Part<br>Part<br>Part<br>Part<br>Part                                                                                                    | Introduces of a comparison of the state of the state of t                                                                                                    | Alahusé, ci<br>TM<br>TM<br>TM<br>TM<br>TM<br>TM<br>TM<br>TM<br>TM                           | Statistics<br>Debt<br>RHLT<br>RHDT<br>WHIT<br>PEKT<br>PEKT                                            | 2007<br>102 125000<br>30 347000<br>39 55000<br>37 55100<br>37 55100<br>30 566700<br>30 366700<br>30 366700                                                                                                    | 24<br>12 76000<br>14 75700<br>14 75700<br>14 50700<br>15 3160<br>15 317040<br>16 577300<br>7 160000<br>7 1 60000                                                                                                    | 2000<br>4 00000<br>74 00000<br>74 00000<br>74 00000<br>74 00000<br>50 00000<br>50 00000                                                 | Videofe z<br>Tribustio see<br>Tribustio see<br>Tribustio see<br>Tribustio see<br>Tribustio see<br>Tribustio see<br>Tribustio see<br>Tribustio see                                                                                                    | D<br>birchischig<br>birchischig<br>druchischig<br>druchischig<br>druchischig<br>druchischig<br>druchischig<br>druchischig<br>druchischig<br>druchischig<br>druchischig                                                                                                    | Paig Accu<br>used<br>used<br>used<br>used<br>used<br>used<br>used<br>use         | <ul> <li>Sampling: Acceleration</li> <li>Tita 100</li> <li>Tita 100</li> <li>Tita 100</li> <li>Tita 100</li> <li>Tita 100</li> <li>Tita 100</li> <li>Tita 100</li> <li>Tita 100</li> <li>Tita 100</li> <li>Tita 100</li> <li>Tita 100</li> <li>Tita 100</li> <li>Tita 100</li> <li>Tita 100</li> </ul>                                                                                                    |                                                                                                    |  |
|         | Part<br>Part<br>Part<br>Part<br>Part<br>Part<br>Part<br>Part                                                                                                    | tributo y of sources when a single for y tipp<br>content<br>content<br>despense tributo a<br>desament des average<br>desament des average<br>desament des averages<br>desament des averages<br>desament                                                                                                    | Alabest, co<br>TM<br>TM<br>TM<br>TM<br>TM<br>TM<br>TM<br>TM<br>TM<br>TM<br>TM               | DHET<br>DHET<br>DHET<br>BHIT<br>BHIT<br>BHIT<br>BHIT<br>BRIT<br>RUT<br>RUT                            | Lerr<br>902 10500<br>98 947300<br>98 947300<br>98 969300<br>97 953100<br>97 953100<br>97 953100<br>98 947780<br>98 15500<br>98 47780                                                                                                    | 12 75/000<br>14 75/000<br>14 75/000<br>14 75/000<br>13 176400<br>15 176400<br>16 157200<br>16 157200<br>16 157200<br>16 157200<br>16 157200<br>16 157000<br>17 160000<br>18 150000<br>18 150000<br>18 150000<br>18 150000 |                                                                                                    | Politoly, /<br>Trifuestio res<br>Trifuestio res<br>Trifuestio res<br>Trifuestio res<br>Trifuestio res<br>Trifuestio res<br>Trifuestio res<br>Trifuestio res<br>Trifuestio res<br>Trifuestio res<br>Trifuestio res                                                                                                    | Divisinative<br>birusinative<br>divisinative<br>divisinative<br>divisionative<br>divisionative<br>divisi | Aute_Anne<br>used<br>used<br>used<br>used<br>used<br>used<br>used<br>use         | 7. Sampling, J. Accombination<br>(1997) Tela 110<br>(2007) Tela 110<br>(2007) Tela 110<br>(2007) Tela 110<br>(2007) Tela 110<br>(2007) Tela 110<br>(2007) Tela 110<br>(2007) Tela 110<br>(2007) Tela 110<br>(2007) Tela 110<br>(2007) Tela 110                                                                                                    | X<br>Serving. /<br>100 tax -<br>100 tax<br>100 tax         |  |
|         | Puet<br>Puet<br>Puet<br>Puet<br>Puet<br>Puet<br>Puet<br>Puet                                                                                                    | Totolara of a converting data share the<br>conference of the<br>dealing of the converting of the<br>dealing of the<br>dealing of the                                                                                                    | Alinhesse, co<br>TM<br>TM<br>TM<br>TM<br>TM<br>TM<br>TM<br>TM<br>TM<br>TM<br>TM<br>TM<br>TM | Stating to<br>Delit<br>Delit<br>Delit<br>RHLT<br>RHLT<br>RHHT<br>PRCT<br>PRCT<br>RHTT<br>SRLT<br>RHTT | 207<br>912-32500<br>93-94500<br>93-95000<br>93-95000<br>93-95100<br>93-95100<br>93-95100<br>93-95100<br>93-95100<br>93-95100<br>93-95100<br>93-95100<br>93-95100<br>93-95100<br>93-95100<br>93-95100<br>93-95100<br>93-95100<br>93-95100<br>93-95100<br>93-95100<br>93-9500<br>93-95000<br>93-9500<br>93-9500<br>93-9500<br>93-95000<br>93-95000<br>93-95000<br>93-95000<br>93-95000<br>93-95000<br>93-95000<br>93-95000<br>93-95000<br>93-95000<br>93-95000<br>93-95000<br>93-95000<br>93-95000<br>93-95000<br>93-95000<br>93-95000<br>93-95000<br>93-95000<br>93-95000<br>93-95000<br>93-9500000000000000000000000000000000000                                                                                                    | 201<br>12 21000<br>14 23700<br>14 23700<br>14 33700<br>13 17640<br>15 173300<br>7 18300<br>15 173300<br>7 18300<br>2 338400<br>7 18300<br>2 173500                                                                        |                                                                                                    | Préco y 2<br>Trêne 10 res<br>Trêne 10 res<br>Trêne 10 res<br>Trêne 10 res<br>Trêne 10 res<br>Trêne 10 res<br>Trêne 10 res<br>Trêne 10 res<br>Trêne 10 res<br>Trêne 10 res                                                                                                    | A second second                                                                                                    | Paig Arm<br>weet<br>used<br>used<br>used<br>used<br>used<br>used<br>used<br>used | 2 Sarphig Acceleration<br>100 Tick 100<br>100 Tick 100<br>100 Ti | - 1 × 1<br>- 1 × 1<br>- 1 |  |
|         | Part<br>Part<br>Part<br>Part<br>Part<br>Part<br>Part<br>Part                                                                                                    | Telepine of conversion and all the stars<br>referent<br>conferent<br>denotes the basis<br>denotes the basis<br>denotes the basis<br>of the trapped<br>denotes the subface<br>of the trapped<br>many denotes the subface<br>of the trapped<br>many denotes the subface<br>of the trapped<br>many denotes the subface<br>of the trapped<br>many denotes the subface<br>trapped<br>trapped<br>tr | Alabeory of<br>TM<br>TM<br>TM<br>TM<br>TM<br>TM<br>TM<br>TM<br>TM<br>TM<br>TM<br>TM         | Station, or<br>DebT<br>DebT<br>EHLT<br>ERDT<br>WHIT<br>PRCT<br>FRDT<br>SRLT<br>SRLT<br>SRLT           | 2497<br>102 325000<br>30 347820<br>39 55000<br>37 55100<br>37 56,000<br>37 55,000<br>30 566700<br>30 356600<br>30 477800<br>30 477800<br>30 477800                                                                                                    | 24*<br>12 75000<br>14 75000<br>14 50700<br>14 50700<br>13 170400<br>16 57300<br>16 57300<br>16 57300<br>19 390400<br>16 57300<br>19 390400<br>19 390400<br>10 399700                                                      | 4 00000<br>200 70000<br>200 70000<br>24 00000<br>270 00000<br>271 00000<br>271 00000<br>51 00000<br>52 000000<br>14 500000<br>14 500000 | <u>Petropy</u> 2<br>Television res<br>Television res | D<br>Hin black<br>Brubeka<br>drudeck<br>Hin black<br>drudeck<br>Hin black<br>drudeck<br>Brubeka<br>drudeck<br>Brubeka<br>drudeck                                                                                                    | Cluig Area<br>and<br>and<br>and<br>and<br>and<br>and<br>and<br>and<br>and<br>an  | 2 Samples, L. Accelerant<br>900; Fish 160<br>100; Tish 160<br>100; Tish 174 100<br>100; Tish 174 100<br>100; Tish 175 100<br>100; Tish 170 100; Tish 170<br>100; Tish 110;<br>100; Tish 110;<br>100; Tish 110;                                                                                                    | X<br>Sampy 1<br>20 us +<br>10 us +<br>10 us     |  |

### การนำเข้า Image Theme

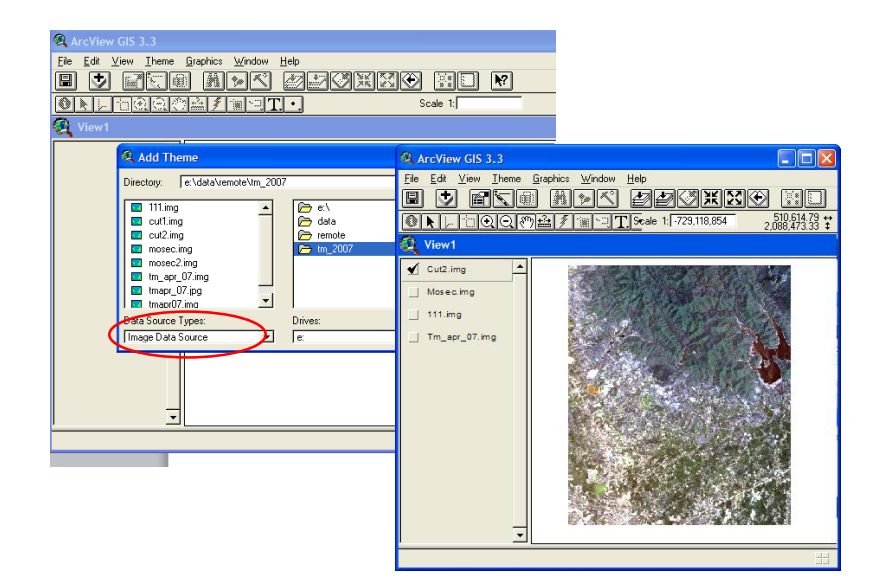

## ทำการ add ข้อมูลภาพที่ scan ที่มีค่าพิกัด

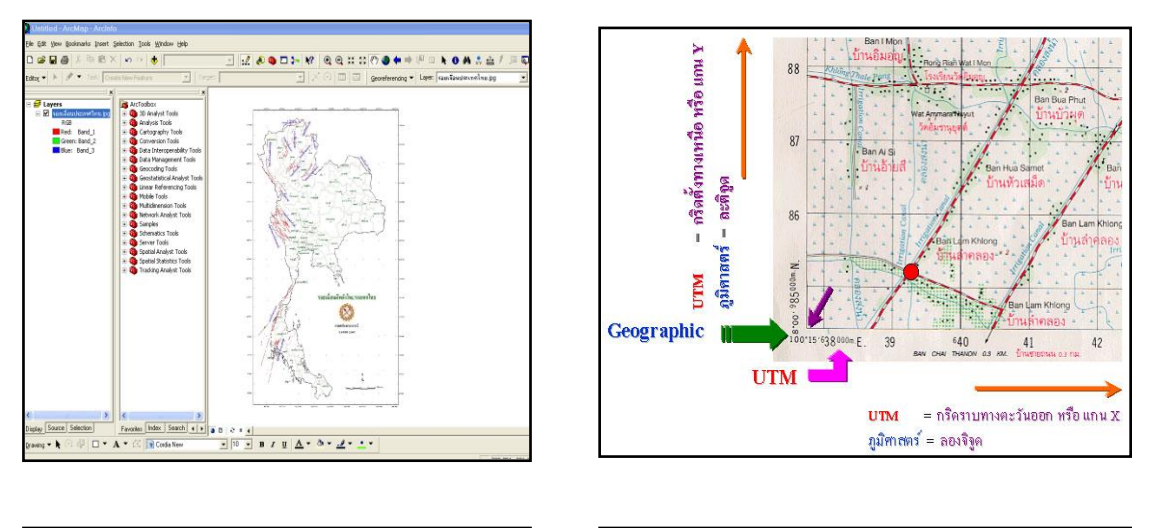

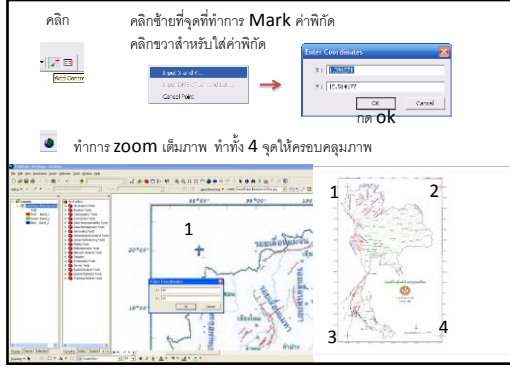

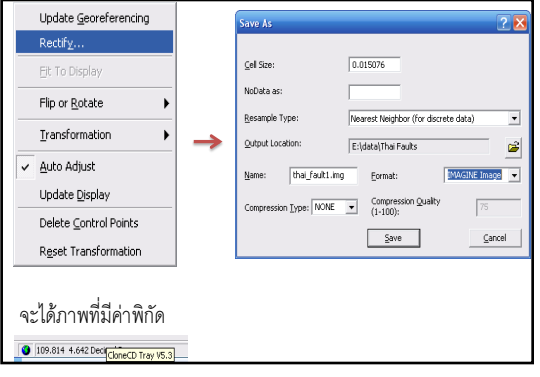

## สร้างข้อมูล theme ใน Arcview

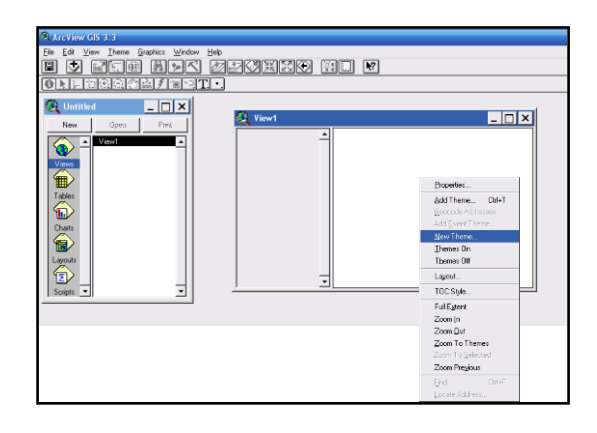

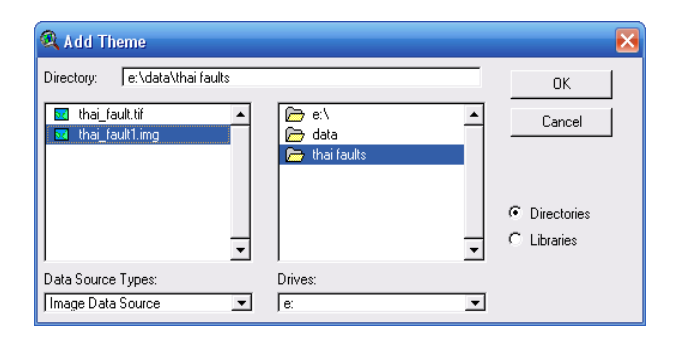

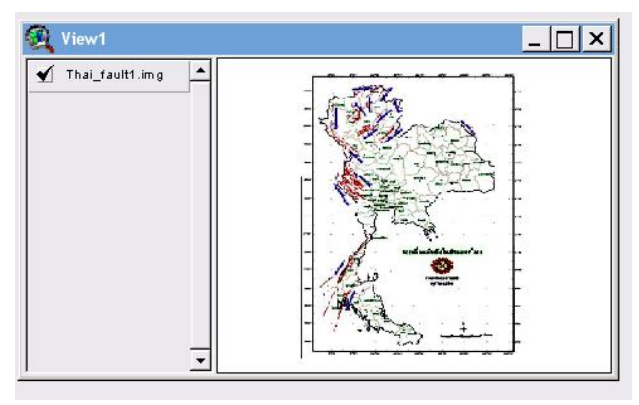

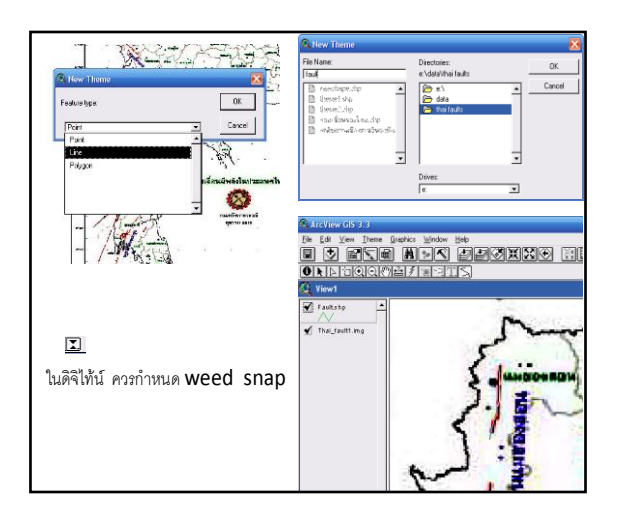

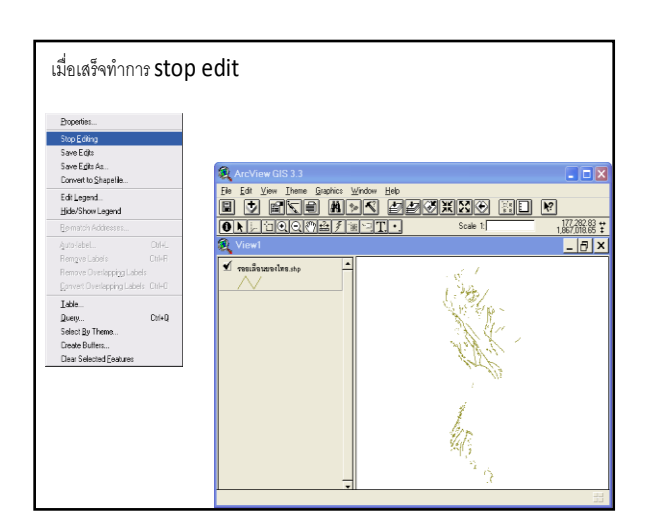

การกำหนด projection ให้กับ shape files

โดยใช้ arcmap 9.3

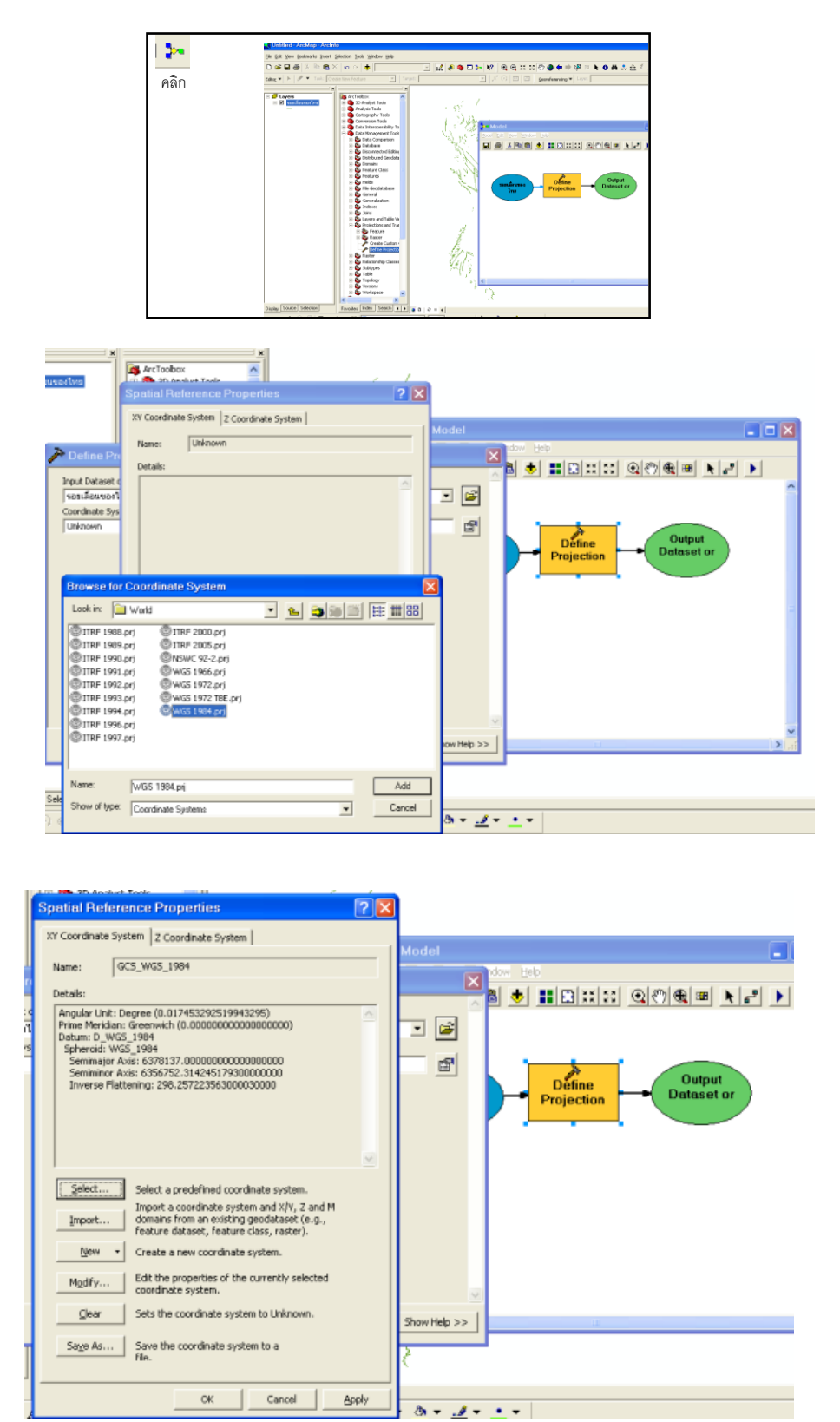

กด ok แล้วทำการ run

การทำงานของ GIS

เชื่อมโยงข้อมูลเชิงพื้นที่และข้อมูลเชิงบรรยายเข้าด้วยกัน สอบถามข้อมูลเชิงพื้นที่ได้จากข้อมูลเชิง
 บรรยาย และสอบถามข้อมูลเชิงบรรยายได้จากข้อมูลเชิงพื้นที่

- จัดการกับข้อมูลเชิงบรรยายและข้อมูลเชิงพื้นที่ผ่าน THEME

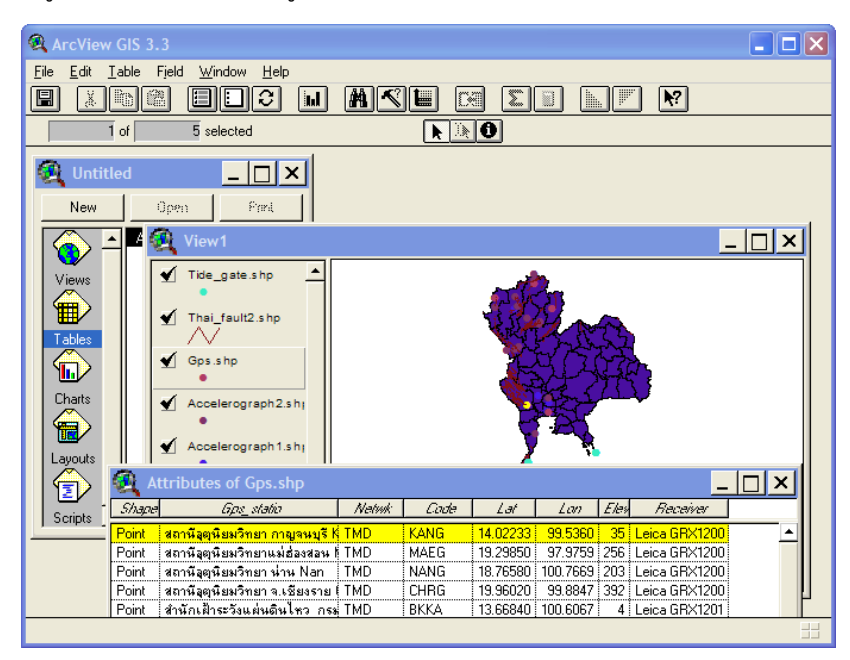

การนำเข้า Image Theme

| ArcView GIS 3.3                                   | ArcView GIS 3.3                                                                                         |
|---------------------------------------------------|----------------------------------------------------------------------------------------------------|
| <u>Eile Edit View Iheme Graphics Window H</u> elp | Eile Edit ⊻iew Iheme Graphics Window Help                                                               |
|                                                   | I I AN AN DEVIXED III                                                                                   |
|                                                   | Image: State 1:         State 1:         -729,118,854         510,614,79         2,088,473,33         ¥ |
| View1                                             | Q View1                                                                                                 |
|                                                   | Cut2.img                                                                                                |
| 🔍 Add Theme 🛛 🔀                                   | Mosec.img                                                                                               |
| Directory: e:\data\remote\tm_2007                 | 111.img                                                                                                 |
|                                                   | Tm_apr_07.img                                                                                           |
| intuingCancelCancel                               |                                                                                                    |
| 🖬 cut2.img 🕞 remote                               |                                                                                                    |
| mosec.img                                         |                                                                                                    |
| Tim apr 07.img                                    |                                                                                                    |
| 🖬 tmapr_07.jpg — C Libraries                      |                                                                                                    |
| l 🖬 tmapr07.img                                   |                                                                                                    |
| Data Source Types: Drives:                        |                                                                                                    |
| Image Data Source 🔽 I e:                          |                                                                                                    |
|                                                   |                                                                                                    |
|                                                   |                                                                                                    |
|                                                   |                                                                                                    |

การเปลี่ยนสัญลักษณที่ใชในการนำเสนอแผนที่

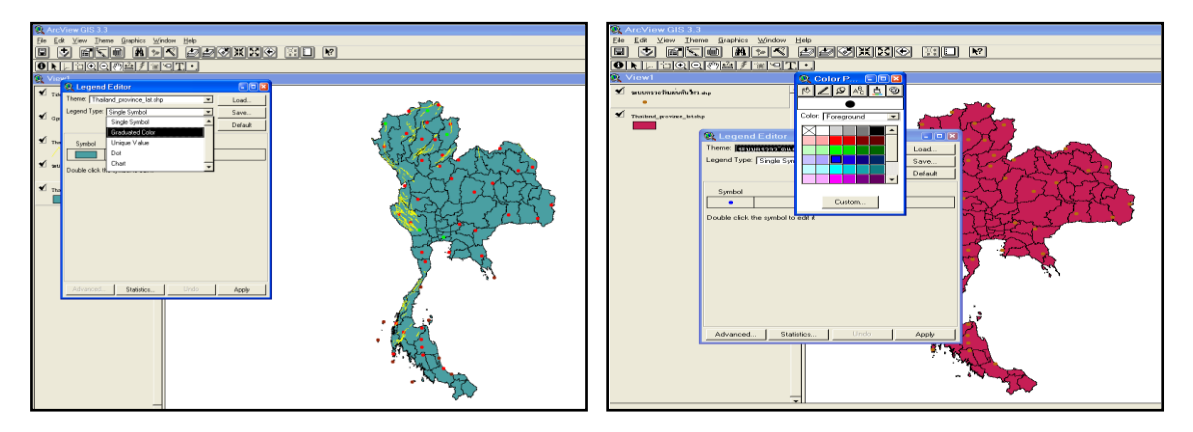

## การจัดการชั้นขอมูล

|                                       | Theme: World   | d94.shp           | <b>_</b>    | Load     |                                           |
|---------------------------------------|----------------|-------------------|-------------|----------|-------------------------------------------|
|                                       | Legend Type:   | Graduated Color   | -           | Save     |                                           |
|                                       | Classification | ield [D           |             | Default  |                                           |
|                                       | Normalize by:  | Recent of Totab   | -<br>-      | Classity |                                           |
|                                       | Symbol         | Value             | abe         |          |                                           |
|                                       |                | 0 - 0.003         | 0% - 0.3%   |          |                                           |
|                                       |                | 0.003 - 0.008     | 0.3% - 0.8% |          |                                           |
|                                       |                | 0.008 - 0.017     | 0.8% - 1.7% |          |                                           |
|                                       |                | 0.017 - 0.043     | 1.7% - 4.3% |          |                                           |
|                                       |                | 0.043 - 0.207     | 3% - 20.7%  |          |                                           |
| <ul> <li>เพิ่มชั้นข้อมูล –</li> </ul> |                |                   |             |          | <ul> <li>แก้ไขคำอธิบายของข้อมู</li> </ul> |
|                                       |                | >   =   a         | and Bil     |          | 1. Contraction (1. Contraction)           |
|                                       |                |                   | 281 81      |          |                                           |
|                                       | color nanps.   | Hed monochromatic |             | -        |                                           |

การแก้ไขส่วนประกอบต่างๆ ของสัญลักษณ์

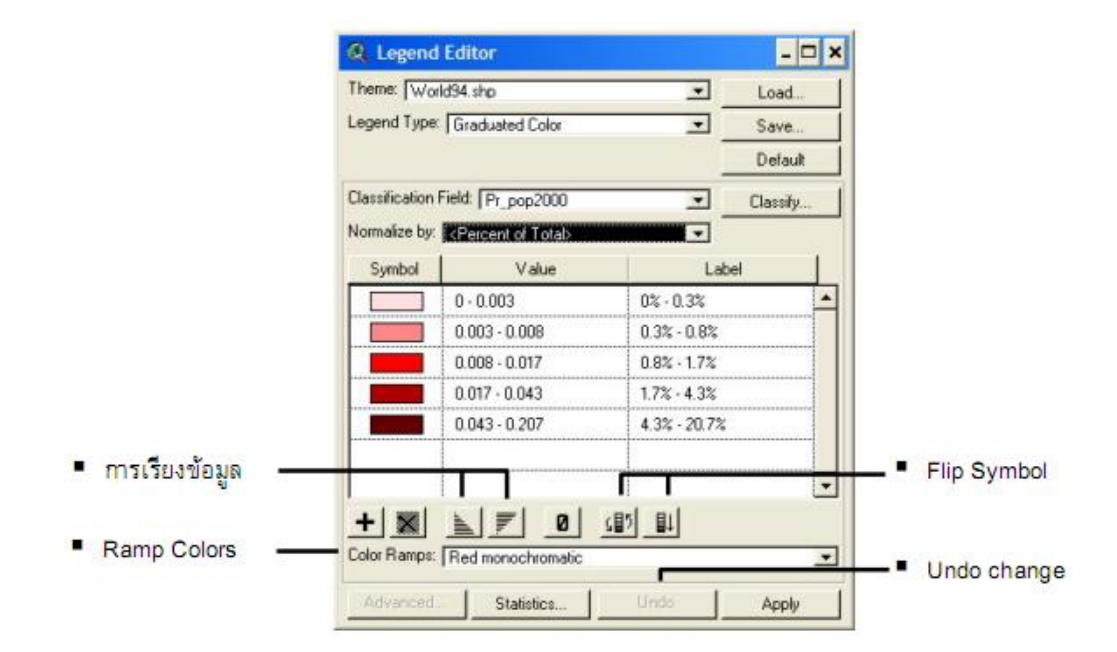

### การสอบถามข้อมูล

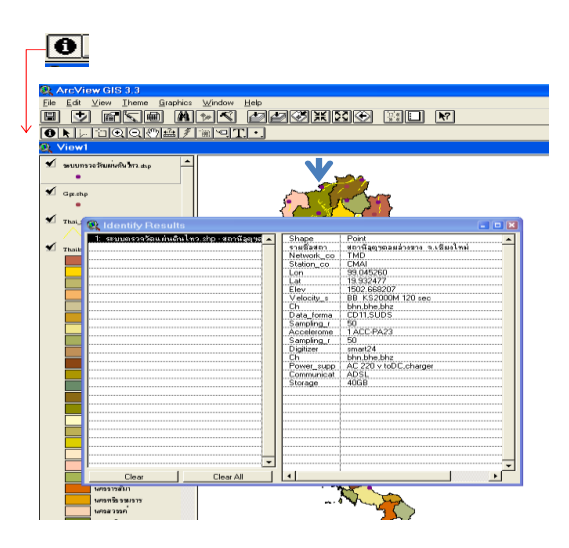

# การเลือกข้อมูลที่ต้องการแสดงผล

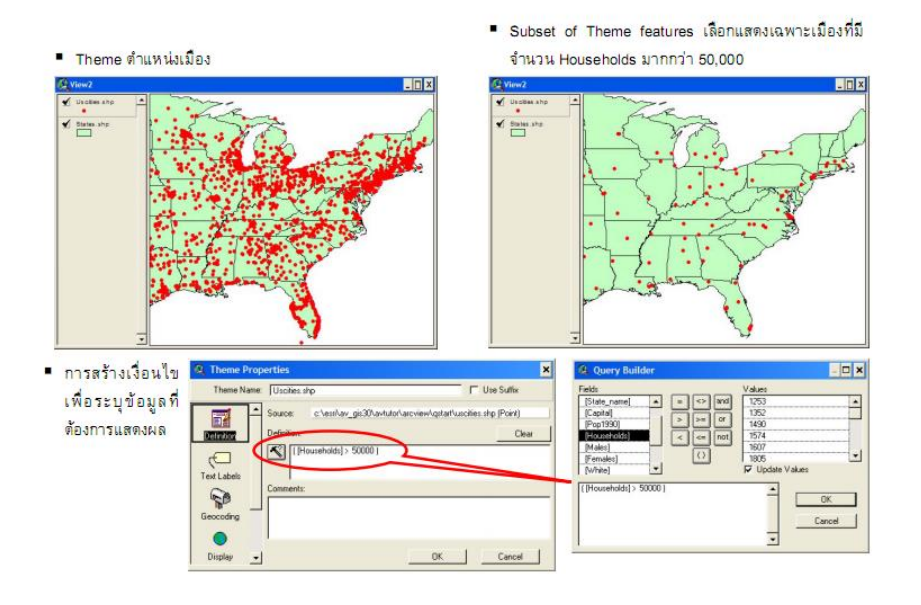

### การกำหนดคาการแสดงผลตามมาตราสวน

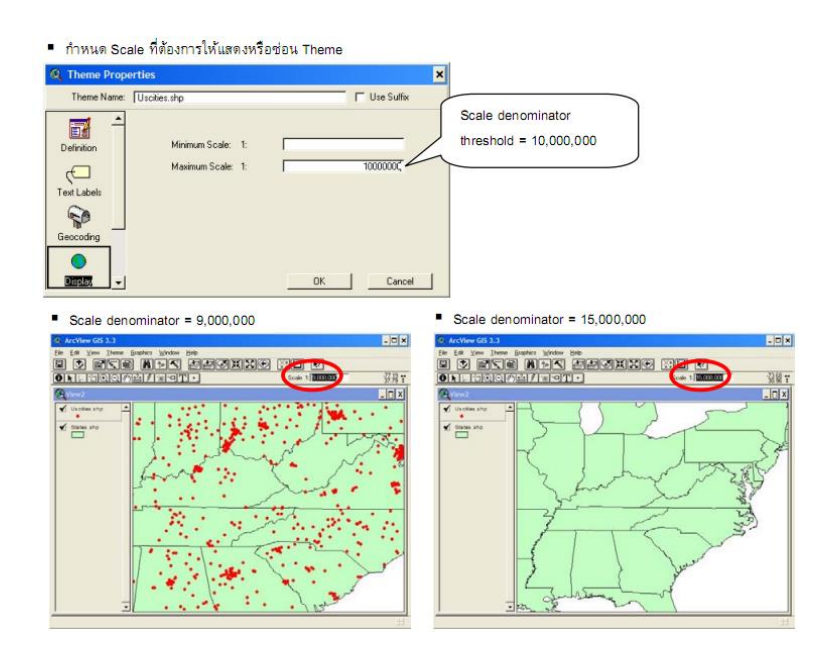

### การกำหนดคำอธิบายให้กับข้อมูลใน Theme

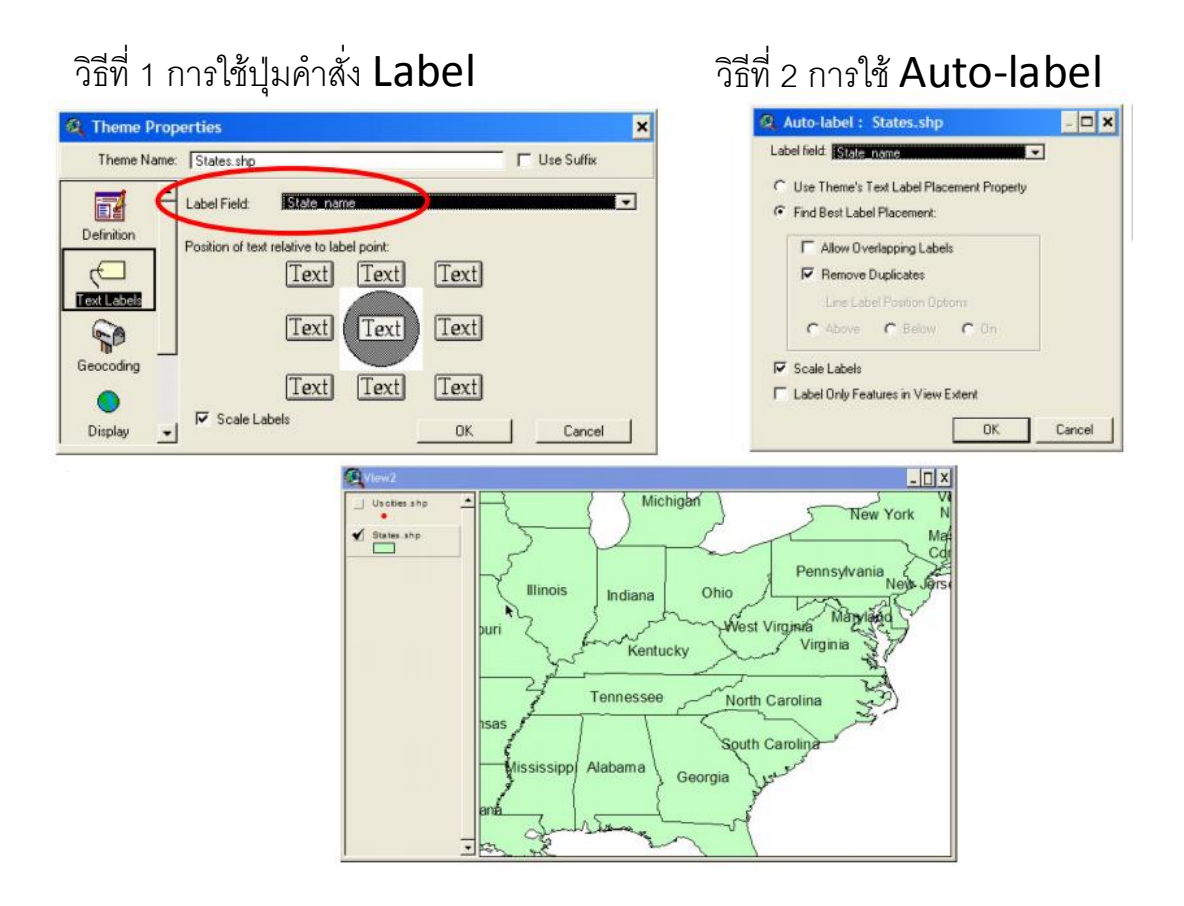

#### การสราง Hot link

|       |                                   |                          |                        |             |                                          | C Them                | Prop  | orties                              | ×             |
|-------|-----------------------------------|--------------------------|------------------------|-------------|------------------------------------------|-----------------------|-------|-------------------------------------|---------------|
|       |                                   |                          |                        |             |                                          | Theme                 | Name: | Chies shp                           | T Use Sulfix  |
| (Att  | ributes of Cities.shp             |                          |                        |             |                                          |                       | -     | Field HotLink                       |               |
| Share | Name                              | Country                  | Population             | Capita      | HolLink                                  | abel                  |       | Predefined Action Information Press |               |
| Point | Bangkok                           | Thailand                 | 6450000                | Y           | d /Document/Arcview33/Picture/Bangkok.t  | -                     |       | Piecerica Postar Maratolinopersa    |               |
| Point | Bangui                            | Cent Af Rep              | 473817                 | Y           | d:/Document/Arcview33/Picture/Bangui.til | P                     |       | enter filter etc.                   | F&1           |
| Point | Banjul                            | Gambia                   | 95000                  | Y           | d:/Document/Arcview33/Picture/Banjul tif | -bin                  | .     | Script:  Link.ImagePile             | 1741          |
| Point | Baotou                            | China                    | 1120000                | N           | d:/Document/Arcview33/Picture/Baotou.tif |                       | ' I   |                                     | 00000         |
| Point | Barcelona                         | Spain                    | 4040000                | N           | d:/Document/Arcview33/Picture/Barcelona  | bif D                 |       |                                     |               |
| Point | Barquisimeto                      | Venezuela                | 497635                 | Ν           | d:/Dgcument/Arcview33/Picture/Barquisime | sta tiř               |       |                                     |               |
| Point | Barranquilla                      | Colombia                 | 1140000                | N           | d:/Document/Arcview33/Picture/Bananquil  | a tif 🔹 Hay           | _     |                                     |               |
| 4     |                                   |                          |                        | 111000      |                                          | 1                     | -     |                                     |               |
|       |                                   |                          |                        | •           | Hotlink Icon                             | u A                   | a'    |                                     | in the second |
| •     | สร้างฟิลด์และกำห<br>กำหนดรูปแบบกา | หนดค่าในพิ<br>รทำ Hotlin | ไลด์เพื่อร<br>าk ใน Th | ះឬ F<br>eme | Hotlink<br>Properties                    | camarat / Ar o vigend | Á     |                                     | Se Sand       |
|       | ใช้ปุ่มคำสั่ง Hotlir              | ik เพื่อทำง              | า <mark>นใ</mark> น Vi | BW          | P Some                                   |                       |       |                                     | C. S.         |

การสร้างตารางข้อมูลเชิงบรรยายจากข้อมูลที่มีอยู่

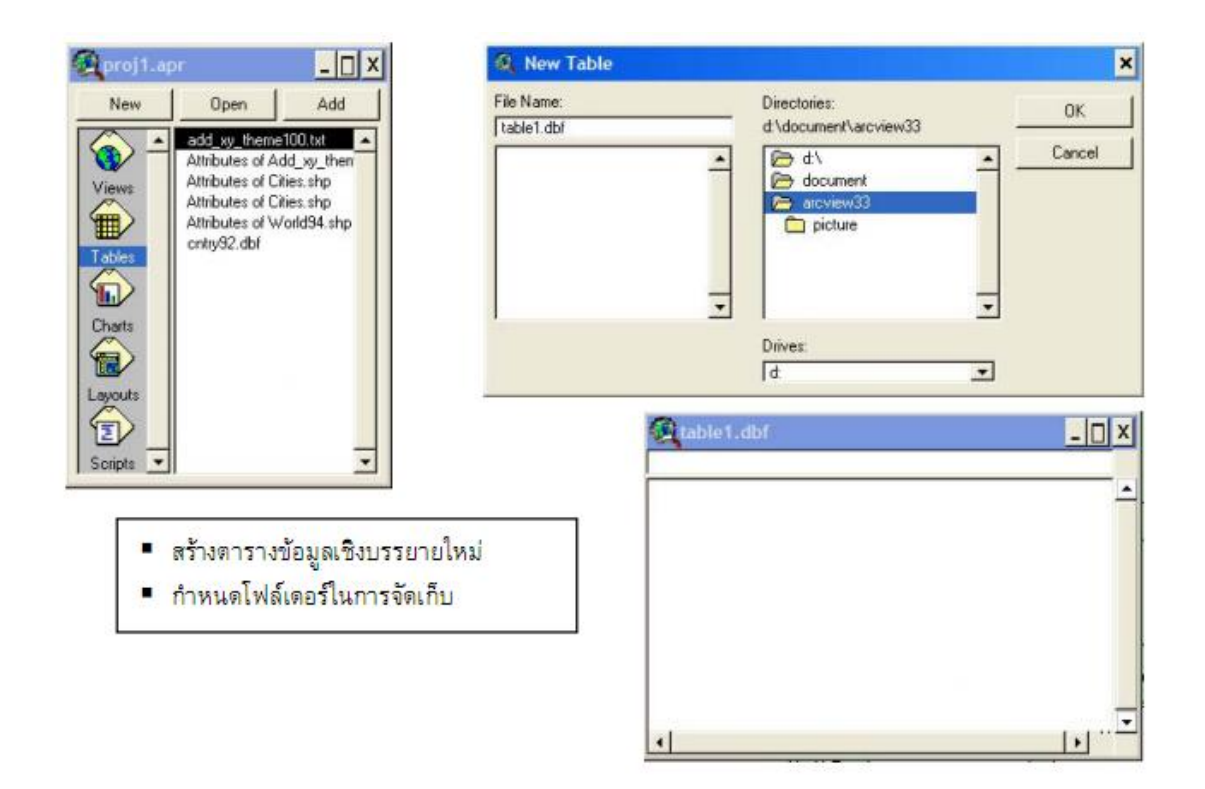

การเพิ่มฟิลด์ให้กับตารางข้อมูลเชิงบรรยาย

- เลือกตารางข้อมูลเชิงบรรยายที่ต้องการ
- เลือกคำสั่งจากเมนู Edit -> Add Field...
- กำหนดค่าตามต้องการ

| <b>Q</b> Field Definition                          | ×  | able1.dbf | <u>_ [] ×</u>                           |
|----------------------------------------------------|----|-----------|-----------------------------------------|
| Name: Name OK<br>Type: String T Cance<br>Width: 25 | el | Name      | <u>_</u>                                |
|                                                    |    |           |                                         |
|                                                    |    | 4         | . I I I I I I I I I I I I I I I I I I I |

## การแกไขขอมูลในตารางขอมูลเชิงบรรยายโดยการคำนวณ

| Area                                                                                                    | Rai            | Fields                                    | Tupe                                                                                                    | Bequests                                                                                                    |
|----------------------------------------------------------------------------------------------------|----------------|-------------------------------------------|----------------------------------------------------------------------------------------------------|----------------------------------------------------------------------------------------------------|
| 254386.25                                                                                                    | 0.001          | T Icids                                   | ()pc                                                                                                    | - requests                                                                                                    |
| 684323.50                                                                                                    | 0.00           | Area                                      | O Number                                                                                                 |                                                                                                    |
| 78273.00                                                                                                    | 0.00           | [Hai]                                     | C String                                                                                                 |                                                                                                    |
| 187354.00                                                                                                    | 0.00           |                                           | C Date                                                                                                   |                                                                                                    |
| 92637.00                                                                                                    | 0.00           |                                           |                                                                                                    |                                                                                                    |
| 376235.75                                                                                                    | 0.00           |                                           |                                                                                                    |                                                                                                    |
| 425432.00                                                                                                    | 0.00 👻         |                                           |                                                                                                    | 5                                                                                                    |
| 4                                                                                                    | F              | A. C. C. C. C. C. C. C. C. C. C. C. C. C. |                                                                                                    | 1 (*                                                                                                    |
| And a second second sec                                                                                                    | - Level        | [Rai] =                                   |                                                                                                    |                                                                                                    |
|                                                                                                    |                | [[Area] * 625] / 1000                     | 0000                                                                                                    | - UK                                                                                                    |
| • c                                                                                                    | alculate Icon  | <u>.</u>                                  |                                                                                                    |                                                                                                    |
| V GIS 3.3<br>Table Field Window Heb                                                                                                    | calculate Icon |                                           | Canada an                                                                                                |                                                                                                    |
| GIS 3.3<br>Idde Fjeld Window Help                                                                                                    | Calculate Icon | . (F) <b>N</b>                            | Stable1.db                                                                                               | f _ [                                                                                                    |
| GIS 3.3<br>Sole Field Window Help (<br>Sole 2010 C () (A)<br>Sole 700 selected                                                                                                    | Calculate Icon |                                           | Area                                                                                                    | 1 _ [<br>Rai                                                                                                    |
| GIS 3.3<br>Lable Field Window Help<br>The Pield Window Help<br>The Pield Window Help<br>The Pield Window Help<br>The Pield Window Help                                                                                                    | Calculate Icon |                                           | Area                                                                                                    | f<br>Foi<br>386.25 158 1<br>383.250 427                                                                                                    |
| GIS J.3<br>(able Field Window Help<br>(b) (c) (c) (c) (c) (c) (c) (c) (c) (c) (c                                                                                                    | calculate Icon |                                           | Area<br>254<br>684<br>77                                                                                 | F Fail<br>1386,25 1583<br>1323,50 427,1<br>273,00 449                                                                                                    |
| GIS 3.3<br>Cable Field Mindow Help<br>The Call And And And And And And And And And And                                                                                                    | alculate Icon  |                                           | 254<br>684<br>1977<br>1977                                                                               | f Rai<br>1386.25 1583<br>1323.50 427<br>1273.00 488<br>1354.00 1117                                                                                                    |
| GIS J. J<br>Calle Field Window Help<br>The Call of The Call of The Cal                                                                                                    | alculate con   |                                           | Area<br>25:<br>684<br>77<br>187<br>93                                                                    | f Fibil<br>1386.25 1158.1<br>1383.25 0 427.7<br>1273.00 448.1<br>354.00 117.<br>1357.00 57.1                                                                                                    |
|                                                                                                    | alculate con   |                                           | 25-<br>68-<br>77-<br>193-<br>377-<br>377-                                                                | F Fai<br>1386,25 1581<br>1333,50 427,1<br>1335,00 483<br>1354,00 117,<br>1547,00 57,1<br>1356,75 235,75 235,                                                                                                    |
| c(6.3.)         24% F (4.5 )         10%           12% F (4.5 )         10%         10%           0         201 2         10%           201 3         201 3         10%           9         Attributes of Province, acc         10%                                                                                                    | alculate con   |                                           | Area           255         684           78         95           95         37           422         422 | Pair           1385.25         1584           1385.25         1584           1385.25         4271           1273.00         484           1273.00         571           536.00         1171           537.00         571           537.50         255           235.55         2255           323.55         2255 |
| GS 3.3<br>Late: Field Window Hele<br>The Control Hele Field<br>The Control Hele Field<br>The Control Hele Fiel                                                                                                    |                |                                           | Lable1.dtl<br>Area<br>255<br>669<br>77<br>76<br>76<br>76<br>76<br>77<br>76<br>77<br>42                   | Rai           338.75         198           332.59         427           727.300         40           754.00         117           637.00         57           432.29         255.75           432.20         265.13                                                                                               |
| rds 1,3           Late:         Feb Write:           gate:         Feb Write:           gate:         Feb Write:           gate:         Feb Write:           gate:         Feb Write:           gate:         Feb Write:           gate:         Feb Write:           gate:         Feb Write:           gate:         Feb Write:           gate:         Feb Write:           gate:         Feb Write:           gate:         Feb Write:           gate:         Feb Write:           March:         Feb Write:           Gate:         Feb Write:           Gate:                                                                                                    | alculate con   |                                           | Area<br>255<br>664<br>76<br>180<br>377<br>422<br>4                                                       | Fail           1386.75         1581           1373.50         427.           1273.00         481           7554.00         117           755.75         255           325.75         255.                                                                                                    |
| C      C                                                                                                    | alculate con   |                                           | Ares<br>255<br>684<br>77<br>185<br>99<br>99<br>99<br>97<br>42<br>4                                       | Rai<br>1386,75 1594<br>1323,590 4277<br>1323,500 427<br>173,000 488<br>1754,000 117<br>1754,000 117<br>1754,000 117<br>1754,75 2255<br>2255,75 2255<br>432,000 2655                                                                                                    |
| Clo 3.1           Clob 5.4           Clob 6.4           Clob 7.4           Clob 7.4 <td< td=""><td>alculate con</td><td></td><td>Area           255         684           72         186           37         377           4         4</td><td>Fail           1386.75         1581           1323.50         427.           1273.00         481           7554.00         117           755.75         255           1432.00         265.1</td></td<>                                                                                                    | alculate con   |                                           | Area           255         684           72         186           37         377           4         4   | Fail           1386.75         1581           1323.50         427.           1273.00         481           7554.00         117           755.75         255           1432.00         265.1                                                                                                    |
| C(5.3.)<br>C(5.3.)<br>C(5 | alculate con   |                                           | Area<br>255<br>666<br>77<br>186<br>39<br>377<br>377<br>421<br>4                                          | Rui         Rui           1385.75         1581           1323.50         4277.           1327.300         481           754.00         117           255.75         225.75           225.75         225.15                                                                                                    |

## การสืบคนขอมูลและแก้ไขข้อมูล

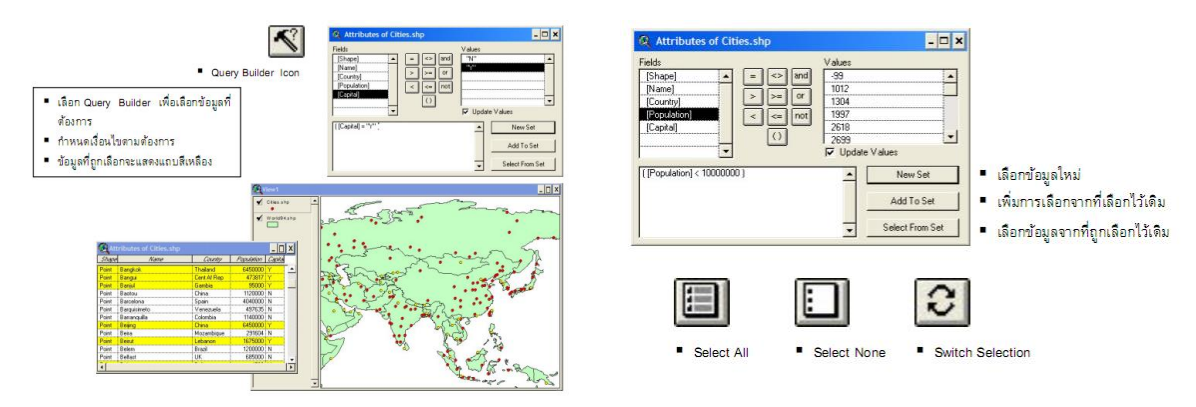

## การคำนวณคาสถิติจากตารางขอมูลเชิงบรรยาย

| Shap     | e Namo                                                                        | Courty                                        | Flandation                        | Capita                               | 1. 1 | and the second second |                                                                                                    |                                                                                                    |                                                                                                    |                                                                                                    |
|----------|-------------------------------------------------------------------------------|-----------------------------------------------|-----------------------------------|--------------------------------------|------|-----------------------|----------------------------------------------------------------------------------------------------|----------------------------------------------------------------------------------------------------|----------------------------------------------------------------------------------------------------|----------------------------------------------------------------------------------------------------|
| oint     | Murmansk                                                                      | Russia                                        | 468000                            | N                                    | -    | Summar                | ry Table Definiti                                                                                                    | 00                                                                                                    |                                                                                                    |                                                                                                    |
| Point    | Arkhangelsk                                                                   | Fitnesto                                      | 416000                            | N                                    |      | - Seminar             | , and the second                                                                                                    |                                                                                                    |                                                                                                    |                                                                                                    |
| Point    | Saint Petersburg                                                              | Russia                                        | 5825000                           | N                                    |      | Save Ar               | d\document\ar                                                                                                    | cview33\sum2.dbf                                                                                                    |                                                                                                    | - OK                                                                                                    |
| Point    | Magadan                                                                       | Russia                                        | 152000                            | N                                    |      | Jave As               | To soocamon da                                                                                                    | CTIONIOS (Source: ODI -                                                                                                    |                                                                                                    | UK                                                                                                    |
| Point    | Perm'                                                                         | Russia                                        | 1160000                           | N                                    |      | Field                 |                                                                                                    |                                                                                                    |                                                                                                    | Cance                                                                                                    |
| Point    | Yekaterinburg                                                                 | Russia                                        | 1620000                           | N                                    |      | Field.                |                                                                                                    | [                                                                                                    |                                                                                                    | Carice                                                                                                    |
| Point    | Nizhniy Novgorod                                                              | Russia                                        | 2025000                           | N                                    |      | Population            | •                                                                                                    | 1                                                                                                    | Cure Deputation                                                                                                    |                                                                                                    |
| Point    | Glasgow                                                                       | UK                                            | 1800000                           | N                                    |      |                       |                                                                                                    | Dalata I                                                                                                    | Sull_Population                                                                                                    |                                                                                                    |
| Point    | Kazan'                                                                        | Russia                                        | 1140000                           | N                                    |      | Summarize by:         |                                                                                                    | Delete                                                                                                    | Ave_Population                                                                                                    |                                                                                                    |
| Point    | Chelyabinsk                                                                   | Russia                                        | 1325000                           | N                                    |      | Óverage.              | -                                                                                                    |                                                                                                    |                                                                                                    |                                                                                                    |
| Point    | Omsk                                                                          | Russia                                        | 1175000                           | N                                    |      | Trucedio              |                                                                                                    |                                                                                                    |                                                                                                    |                                                                                                    |
| Point    | Novosibirsk                                                                   | Russia                                        | 1600000                           | N                                    | 1.00 |                       |                                                                                                    |                                                                                                    |                                                                                                    |                                                                                                    |
|          |                                                                               |                                               |                                   |                                      |      |                       |                                                                                                    |                                                                                                    |                                                                                                    |                                                                                                    |
| •        | • เลือกฟิล                                                                    | ล์ที่ด้องการจัด                               | กลุ่มการคำ                        | 1)                                   | •    | 7                     | Caun                                                                                                    | 2.dbf<br>tyr Count                                                                                                    | Sum_Pisculation                                                                                                    | Ave_Papedat                                                                                                    |
| •        | <ul> <li>เลือกฟิล</li> <li>กำหนดร</li> </ul>                                  | ล์ที่ต้องการจัด<br>ปนายการจัด                 | กลุ่มการคำ<br>เวกเต้องกา          | 111                                  | -    | 1                     | Cours<br>Cours                                                                                                    | 2.dbf<br>ty Count<br>an                                                                                                    | <i>Sung</i> Algoulation<br>1542000.0000                                                                                                    | -<br>Ave_Pspadat<br>514000.00                                                                                                    |
| Ī        | <ul> <li>เลือกฟิล</li> <li>กำหนดรู</li> </ul>                                 | ล์ที่ต้องการจัด<br>ปแบบการคำง                 | กลุ่มการคำ<br>นวณต้องกา           | ๋▶ <br>านวณ<br>าร                    | -    | 1                     | Alghania<br>Abania                                                                                                    | 2.dbf<br>ty Count<br>an 3<br>1                                                                                                    | <i>Sung Plapudation</i><br>1542000.0000<br>210800.0000                                                                                                    | -<br>Ave_Papudat<br>514000.00<br>210800.00                                                                                                    |
| Ī        | <ul> <li>เลือกฟิล</li> <li>กำหนดรู</li> <li>ได้ตาราง</li> </ul>               |                                               | กลุ่มการคำ<br>นวณต้องกา           | ๋▶ <br>านวณ<br>าร                    | -    |                       | Alahania<br>Alahania<br>Alaenia<br>Alaenia                                                                                                    | 2.dbf<br>ty: Count<br>an 3<br>1<br>5                                                                                                    | <i>Scan_Flapsulation</i><br>1542000.0000<br>210800.0000<br>3195143.0000                                                                                                    | - Ave_Papedat<br>514000.00<br>210800.00<br>639028.60                                                                                                  |
| Ĩ        | <ul> <li>เลือกฟิล</li> <li>กำหนดรู</li> <li>ได้ตาราง</li> </ul>               | ค์ที่ต้องการจัด<br>ปแบบการคำห<br>แสดงผล       | กลุ่มการคำ<br>นวณต้องกา           | ∙ <br>านวณ<br>าร                     | -    |                       | Cours<br>Algenia<br>Algenia<br>Angola                                                                                                    | 2.dbf<br>ty: Count<br>an 3<br>1<br>5<br>3                                                                                                    | <i>Sum_Plapulation</i><br>1542000.0000<br>210800.0000<br>3195143.0000<br>1817500.0000                                                                                                    |                                                                                                    |
| <b>آ</b> | <ul> <li>เลือกฟิล</li> <li>กำหนดรู</li> <li>ได้ตาราง</li> </ul>               | ล์ที่ต้องการจัด<br>ปแบบการคำห<br>แสดงผล       | กลุ่มการคำ<br>นวณต้องกา           | ี่ <b>)</b><br>านวณ<br>าร            | -    |                       | Cours<br>Algenia<br>Algenia<br>Angola<br>Argenina                                                                                                    | 2.dbf<br>ter Count<br>an 3<br>1<br>5<br>3<br>9<br>9                                                                                                    | Som Algocalation<br>1542000.0000<br>21080.0000<br>3195143.0000<br>1817300.0000<br>14347805.0000<br>1238700.0000                                                                                                    | -<br>Avg_Papedat<br>514000.00<br>210800.00<br>639028.60<br>605966.66<br>1594200.55<br>1218000.00                                                      |
| Ī        | <ul> <li>เลือกฟิล</li> <li>กำหนดรู</li> <li>ได้ตาราง</li> </ul>               | ้ำ<br>ก็ที่ต้องการจัด<br>ปแบบการคำห<br>แสดงผล | กลุ่มการคำ<br>นวณต้องกา           | ⊥ <br>านวณ<br>าร                     | -    |                       | Algena<br>Angola<br>Argola<br>Argola                                                                                                    | 2.dbf<br>fy Count<br>an 3<br>1<br>5<br>3<br>3<br>9<br>1<br>1                                                                                                    | <i>Sum_Pspulation</i><br>1542000.0000<br>210800.0000<br>3195143.0000<br>1817300.0000<br>14347805.0000<br>1315000.0000                                                                                                    | - Alver Algoridat<br>514000.000<br>210800.00<br>639028.60<br>605966.66<br>1534200.55<br>1315000.00<br>609244.60                                       |
| •        | <ul> <li>เลือกฟิล</li> <li>กำหนดรู</li> <li>ได้ตาราง</li> </ul>               | ล์ที่ด้องการจัด<br>ปแบบการคำเ<br>แสดงผล       | กลุ่มการคำ<br>นวณต้องกา           | ี่ <mark>่}≀</mark><br>านวณ<br>าร    | -    |                       | Cours<br>Cours<br>Algenia<br>Algenia<br>Argenia<br>Argenia<br>Argenia<br>Augenina<br>Australia                                                                                                    | 2.dbf<br>ty: Latent<br>an 3<br>1<br>5<br>3<br>3<br>9<br>1<br>15<br>5<br>3<br>3<br>5<br>5<br>5<br>5<br>5<br>5<br>5<br>5<br>5<br>5<br>5<br>5<br>5                                                                                                    | Scorg, Planulation<br>19542000.0000<br>210800.0000<br>3195143.0000<br>1817900.0000<br>14347805.0000<br>1315000.0000<br>10470563.0000<br>2940000.0000                                                                                                    | Aire Agradat<br>514000.00<br>210800.00<br>639028.60<br>605966.66<br>1594200.55<br>1315000.00<br>639044.60<br>599000.00                                |
|          | <ul> <li>เลือกฟิล</li> <li>กำหนดรู</li> <li>ได้ตาราง</li> </ul>               | ก็ที่ต้องการจัด<br>ปแบบการคำเ<br>แสดงผล       | กลุ่มการคำ<br>แวณต้องกา           | 1112011                              | -    |                       | Alghanat<br>Alghanat<br>Alghanat<br>Angenta<br>Angenta<br>Ang    | 2.dbf<br>ty: Count<br>an                                                                                                    | Surg, Algoulation<br>1542000.0000<br>210600.0000<br>3195143.0000<br>1817900.0000<br>1817900.0000<br>1917900.0000<br>1915900.0000<br>1915900.0000<br>2949000.0000<br>2949000.0000                                                                                                    | - Ave Aprodet<br>514000.00<br>210600.00<br>639028.60<br>605966.66<br>1554200.55<br>1315000.00<br>639044.50<br>588000.00<br>588000.00                  |
| •        | <ul> <li>เลือกฟิละ</li> <li>กำหนดรู</li> <li>ได้ตาราง</li> <li>Sum</li> </ul> | ก็ที่ต้องการจัด<br>ปแบบการคำเ<br>แสดงผล       | กลุ่มการคำ<br>นวณต้องกา<br>N      | านวณ<br>าร<br>Maximu                 | um   |                       | Corre<br>Alcharait<br>Albania<br>Algeria<br>Argola<br>Argola<br>Argola<br>Argola<br>Argola<br>Australa<br>Australa<br>Australa<br>Australa<br>Australa<br>Australa<br>Australa                                                                                                    | 2.dbf<br>6% Count<br>3<br>3<br>3<br>3<br>3<br>3<br>3<br>3<br>3<br>3<br>3<br>3<br>3                                                                                                    | Sung, Algoulation<br>1542000.0000<br>210600.0000<br>3195143.0000<br>1817500.0000<br>1817500.0000<br>10470669.0000<br>2940000.0000<br>2940000.0000<br>2920000.0000                                                                                                    | - Ave_ Pipedat<br>514000.00<br>639028.60<br>605966.66<br>1594200.55<br>1315000.00<br>698044.60<br>598000.00<br>2020000.00                             |
| -        | <ul> <li>เลือกฟิล</li> <li>กำหนดรู</li> <li>ได้ตาราง</li> <li>Sum</li> </ul>  | ก็ที่ต้องการจัด<br>ปแบบการคำเ<br>แสดงผล       | กลุ่มการคำ<br>นวณต้องกา<br>M      | านวณ<br>าร<br>Maximu                 | um   |                       | Adginerat<br>Adginerat<br>Abania<br>Angola<br>Angola<br>Angola<br>Angentia<br>Antroia<br>Antroia<br>Antroia<br>Antroia<br>Banglobe<br>Banglobe                                                                                                    | 2.dbf<br>(yr Count<br>3<br>3<br>3<br>3<br>3<br>3<br>3<br>3<br>3<br>3<br>3<br>3<br>3                                                                                                    | Surg, Ageudation<br>1542000.0000<br>210800.0000<br>3195143.0000<br>1817300.0000<br>1817300.0000<br>1315000.0000<br>1315000.0000<br>2020000.0000<br>5470548.0000<br>470000.0000                                                                                                    |                                                                                                    |
|          | เลือกฟิละ     กำหนดรู     ได้ตาราง Sum Count                                  | ล์ที่ต้องการจัด<br>ปแบบการคำเ<br>แสดงผล       | กลุ่มการคำ<br>แวณต้องกา<br>N      | Maximu<br>Range                      | um   |                       | Zoza<br>Zdobarti<br>Aboris<br>Algenia<br>Angola<br>Angola<br>Angola<br>Angola<br>Australia<br>Australia<br>Australia<br>Banglade<br>Belgum<br>P Z                                                                                                    | 2.dbf<br>m 2.com<br>m 3<br>m 3<br>m 3<br>m 3<br>m 3<br>m 3<br>m 1<br>m 5<br>m 1<br>m 1<br>m 1<br>m 4<br>m 4<br>m 4<br>m 4<br>m 4<br>m 4<br>m 4<br>m 4                                                                                                    | Surg. Algouldelary<br>1154/2000.0000<br>210900.0000<br>13195143.0000<br>1917/300.0000<br>1917/300.0000<br>1947/0658.0000<br>2940000.0000<br>2940000.0000<br>547/054.0000<br>47/0000.0000                                                                                                    |                                                                                                    |
|          | เลือกฟิลเ     กำหนดรู     ได้ตาราง Sum Count                                  | ค์ที่ต้องการจัด<br>ปแบบการคำเ<br>แสดงผล       | กลุ่มการคำ<br>นวณต้องกา<br>N<br>F | ุ่<br>านวณ<br>าร<br>Maximu<br>Range  | um   |                       | Corr<br>Corr<br>Adpansi<br>Adpansi<br>Adpa | 2.dbf<br>ty: Count<br>1<br>3<br>3<br>3<br>9<br>1<br>5<br>5<br>5<br>n<br>1<br>5<br>5<br>5<br>1<br>5<br>5<br>1<br>1<br>5<br>5<br>5<br>1<br>5<br>5<br>5<br>1<br>1<br>5<br>5<br>5<br>5<br>5<br>5<br>1<br>1<br>5<br>5<br>5<br>5<br>5<br>5<br>5<br>5<br>5<br>5<br>5<br>5<br>5 | Surg. Ageudation<br>1542000.0000<br>210900.0000<br>3195143.0000<br>1917500.0000<br>1917500.0000<br>1917500.0000<br>1947058.0000<br>2040000.0000<br>5470548.0000<br>4700000.0000<br>5470548.0000<br>1000.0000<br>1000.000<br>1000.000<br>1000.0000<br>1000.0000<br>10000<br>1000.0000<br>1000.0000<br>100000<br>1000.0000<br>1000.0000<br>1000.0000<br>1000.0000<br>1000.0000<br>100 | Ave_Plpsdet<br>514000.00<br>210600.00<br>639028.00<br>559566.66<br>595960.00<br>595900.00<br>2020000.00<br>1175000.00<br>1175000.00                   |
|          | <ul> <li>เลือกฟิล</li> <li>กำหนดรู</li> <li>ได้ตาราง</li> </ul> Sum           | ก็ที่ต้องการจัด<br>ปแบบการคำเ<br>แสดงผล       | กลุ่มการคำ<br>แวณต้องกา<br>N<br>F | ไงไ<br>านวณ<br>าร<br>Maximu<br>Range | um   |                       | Aighanat<br>Abaria<br>Algaria<br>Argola<br>Argola<br>Argola<br>Austrola<br>Austrola<br>Banglade<br>Belgum                                                                                                    | 2.dbf<br>6% Count<br>30                                                                                                    | Sen, Aprodukter<br>1542000.0000<br>216900.0000<br>3155143.0000<br>1817200.0000<br>1837205.0000<br>2940000.0000<br>2940000.0000<br>2940000.0000<br>4700000.0000<br>4700000.0000                                                                                                    | - Aver, Papulat<br>514000.00<br>519028.00<br>605966.66<br>5154200.55<br>599000.00<br>599044.60<br>599900.00<br>2020000.00<br>2020000.00<br>1175000.00 |

### การสร้างความสัมพันธ์ระหว่างตารางข้อมูลเชิงบรรยาย

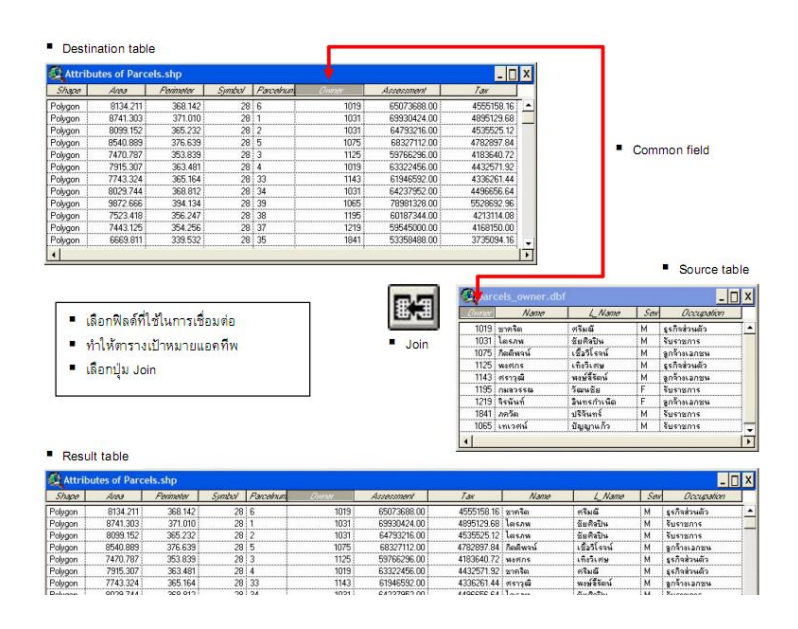

### การสร้างกราฟ

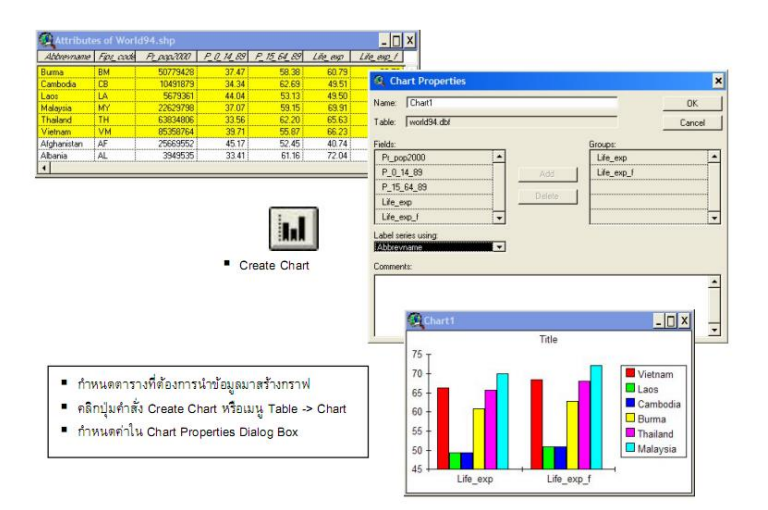

#### Layouts

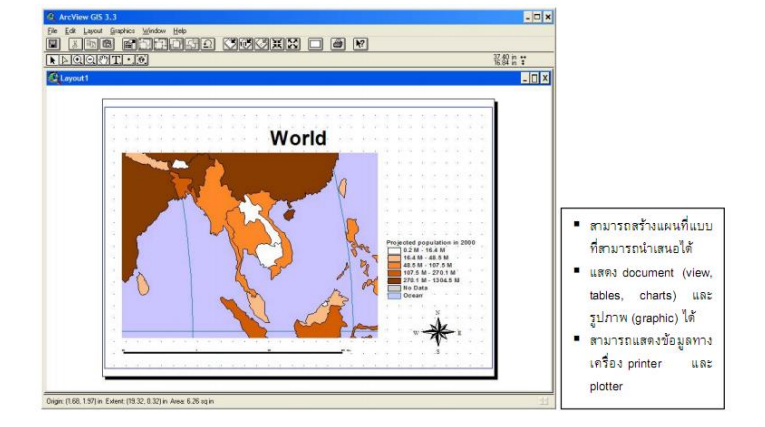

## การสร้างโครงร่างแผนที่โดยใช้ต้นแบบ

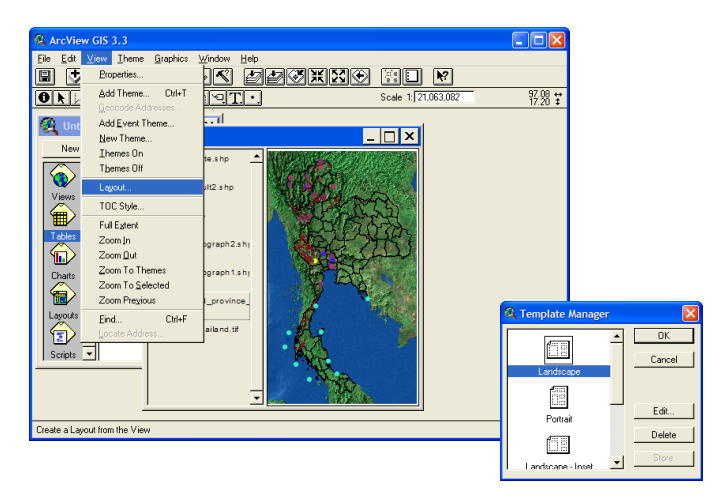

## การสรางโครงรางแผนที่โดยการกำหนดเอง

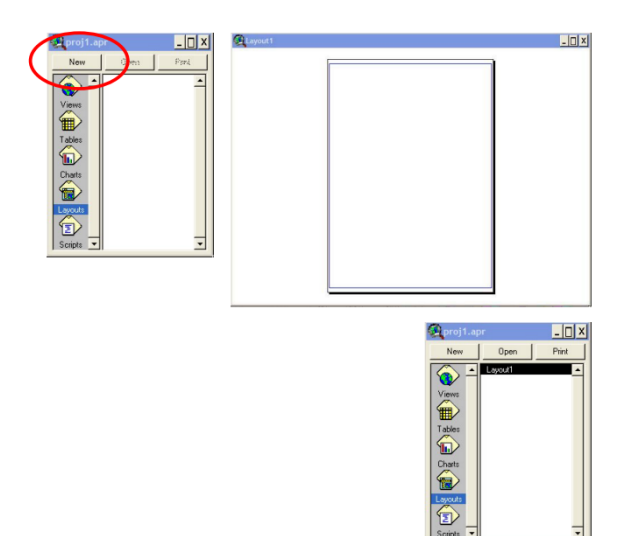

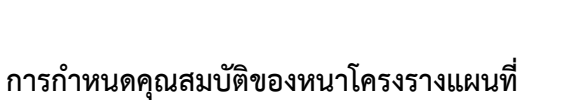

| Edit         | GIS 3.3<br>ayout Graphics Wine | dow Help |               |            |      |       |
|--------------|--------------------------------|----------|---------------|------------|------|-------|
| 1 ja         | Properties                     | 1000     |               | A N?       |      |       |
| - <b>9</b> 4 | Page Setup                     |          |               |            |      |       |
|              | Zoom to Page                   | -        |               |            |      |       |
| Unt          | Zoom to Actual                 | out1     |               | _ 0        | ×    |       |
| New          | Zoom In                        |          |               |            |      |       |
| ~            | Zoom Dut                       |          |               |            |      |       |
| •            | Hide Grid                      |          |               |            |      |       |
| /iews        | Hide <u>M</u> argins           |          |               |            |      |       |
|              | Add Neatline                   |          |               |            |      |       |
| ables        | ∐se Template                   | -        |               |            |      |       |
|              | Store As Template              |          | Ø 1           |            |      |       |
| harts        | Store North Arrows             |          | a Layout Prop | erties     |      |       |
| woulds       |                                |          | Name:         | Layout1    |      |       |
|              |                                |          | Grid Spacing: | Horizontat | 0.25 | in    |
|              |                                |          |               | Verticat   | 0.25 | in    |
|              |                                |          | Snap to Grid: | A          |      |       |
|              |                                |          |               | 0          | c    | ancel |

### การกำหนดขนาดและกรอบการทำงาน

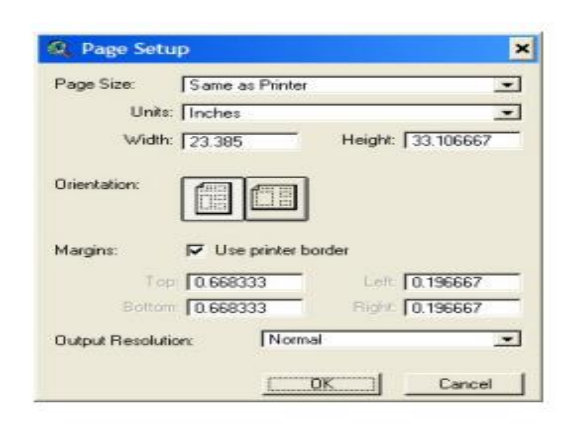

### การสรางกรอบองคประกอบแผนที่

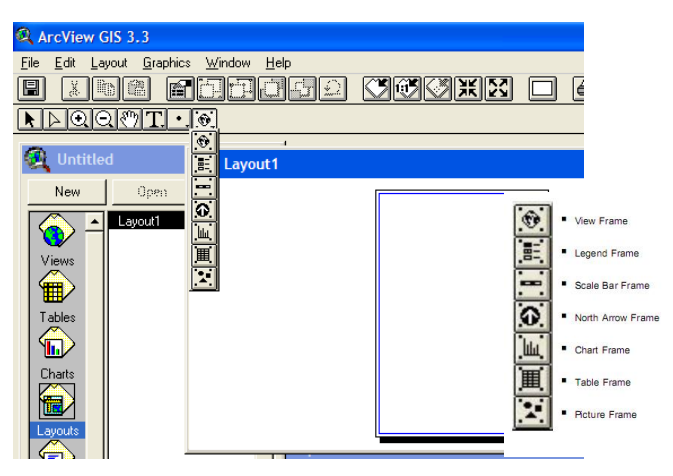

View Frame

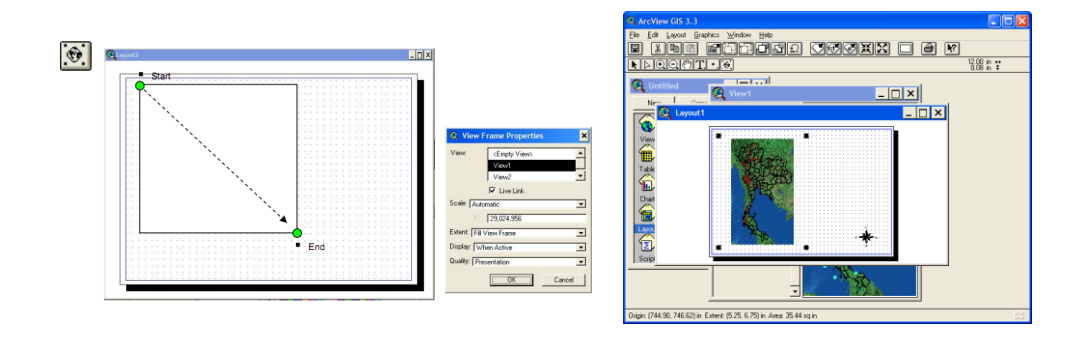

#### การกำหนดคุณสมบัติกรอบมาตราส่วน

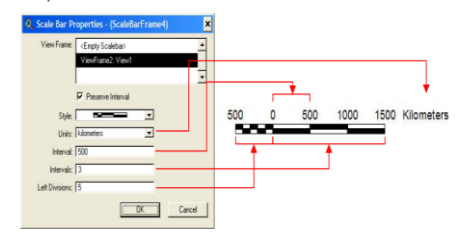

การกำหนดคุณสมบัติกรอบทิศ

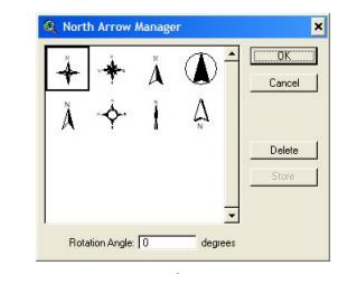

### การสรางกราฟฟกประกอบแผนที่

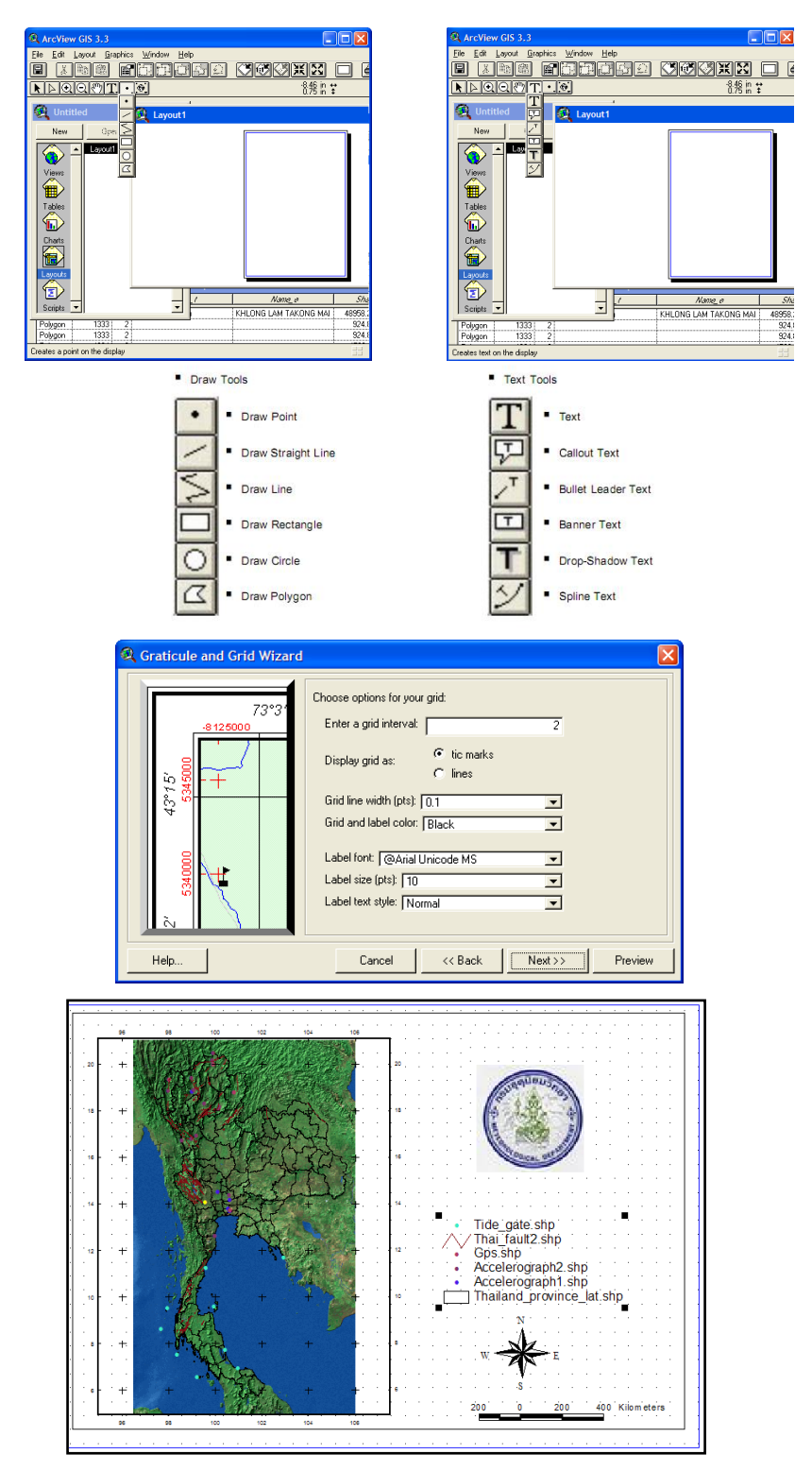

ที่มาข้อมูล :

- 1. นายสนธยา รัตนบุรี
- 2. ทีมงาน KM เรื่อง GIS สำหรับภารกิจด้านแผ่นดินไหว
- 3. ข้าราชการสำนักเฝ้าระวังแผ่นดินไหว

## ขั้นตอนที่ 5. การเข้าถึงความรู้

คณะทำงานได้จัดพิมพ์เอกสารเผยแพร่ความรู้ "การใช้ GIS สำหรับภารกิจด้านแผ่นดินไหว" เก็บไว้ในตู้หนังสือกลางของสำนักเฝ้าระวังแผ่นดินไหว พร้อมประชาสัมพันธ์ในการประชุมปะจำเดือน ของสำนัก และนำเอกสารดังกล่าวไปใส่ไว้ในเว็บไซด์ของสำนักเฝ้าระวังแผ่นดินไหว (http://www.earthquake.tmd.go.th/)

## ขั้นตอนที่ 6. การแบ่งปันแลกเปลี่ยนเรียนรู้

คณะทำงานได้เชิญชวนผู้สนใจจากสำนักเฝ้าระวังแผ่นดินไหวเพื่อแลกเปลี่ยนเรียนรู้เรื่อง "การใช้ GIS สำหรับภารกิจด้านแผ่นดินไหว" และมีการแลกเปลี่ยนเรียนรู้ในเทคนิคการใช้โปรแกรม ทาง GIS ในรายละเอียดที่เป็นองค์ความรู้เฉพาะด้านเป็นกรณี ๆ ไป อย่างไม่เป็นทางการ

# ขั้นตอนที่ 7. การเรียนรู้

คณะทำงานได้เชิญชวนผู้สนใจจากข้าราชการกรมอุตุนิยมวิทยา เพื่อรับการถ่ายทอดความรู้ เรื่อง"การใช้ GIS สำหรับภารกิจด้านแผ่นดินไหว" ผ่านทางเว็บไซด์ สำนักเฝ้าระวังแผ่นดินไหวและ เว็บไซด์ การจัดการความรู้ของกรมอุตุนิยมวิทยา

\*\*\*\*\*